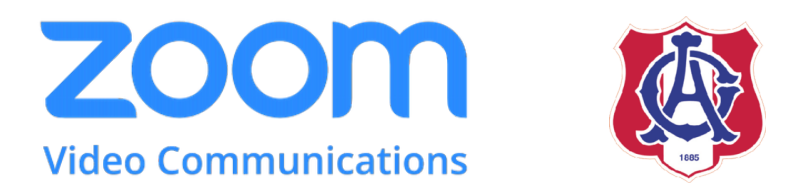

# **Zoom Manual Guidebook for AC Teachers**

# (คู่มือการใช้งานแอปพลิเคชัน Zoom สำหรับครูโรงเรียนอัสสัมชัญ)

คณะผู้จัดทำ

ม.ปวริศร์ ปิงเมือง ม.โจนัส สุขกุล ม.ศิวรักษ์ สุรมณฑล มิสธันย์ชนก วิจิตรประชา มิสลภัสนันท์ จันทน์โรจน์ (ที่ปรึกษา)

ครูกลุ่มสาระการเรียนรู้ภาษาต่างประเทศ โรงเรียนอัสสัมชัญ ปีการศึกษา 2563

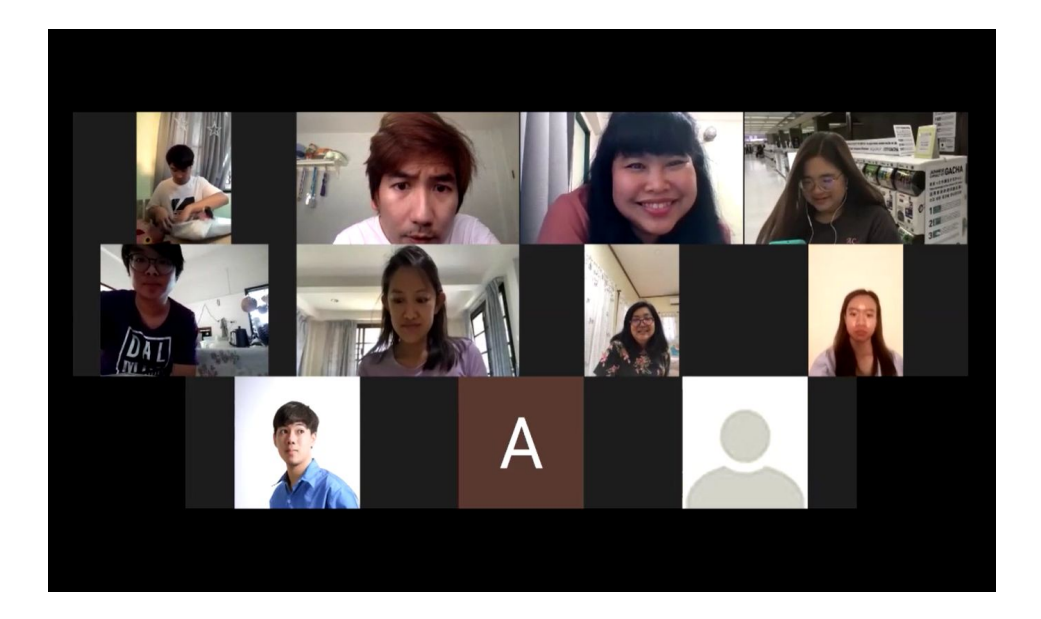

| สารบัญ                                                                                                    | 2                                       |
|----------------------------------------------------------------------------------------------------|-----------------------------------------|
| บทน้ำ                                                                                                    | 3                                       |
| Zoom คืออะไร<br>Sign up and download (การสบัตรและการการบัตรวดโปรแกระเ Zoom)                                                                                                    | 4                                       |
| ริเฐก up and download (การสมครและการต่าวนเทสตเบรแกรม 200m)<br>ลิงค์ download (Windows, iOS, Android)                                                                                                    | 4<br>7                                  |
| การเข้าใช้งาน Zoom                                                                                                    | 8                                       |
| ผ่านทางโทรศัพท์และแท็บเล็ต                                                                                                    | 8                                       |
| ผ่านทาง Desktop                                                                                                    | 9                                       |
| การเริ่มประชุม                                                                                                    | 12                                      |
| หน้าเริ่มต้นบน 'Desktop'                                                                                                    | 12                                      |
| หน้าต่างในขณะทำการประชุม                                                                                                    | 13                                      |
| การเข้าร่วมบทสนทนาโดยการเป็น Host                                                                                                    | 14                                      |
| การตั้งค่า Zoom                                                                                                    | 14                                      |
| การตั้งค่าปิดการแชร์หน้าจอของผู้เข้าร่วม                                                                                                    | 14                                      |
| การตั้งค่าปิดการสนทนาโดยนักเรียนหรือผู้เข้าร่วมประชุม                                                                                                    | 14                                      |
| การตั้งค่าลือคการประชุมเมื่อทุกคนเข้าร่วมเรียบร้อยแล้ว                                                                                                    | 15                                      |
| การสรางหองบระชุม<br>ออรเริ่มต้นออรเประชุม                                                                                                    | 15                                      |
| การอบการประชุม                                                                                                    | 16                                      |
| การเข้าร่วมบทสนทนาโดยการเป็น participant (ผู้เข้าร่วมการประชุม)<br>ข้อมูลทั่วไปสำหรับสำหรับผู้เข้าร่วมการประชุม<br>การผู้เข้าร่วมการประชุม<br>หน้าจอการเข้าร่วมการประชุม<br>การตอบสนองต่อการประชุม<br>การสิ้นสุดการประชุม | <b>18</b><br>18<br>18<br>18<br>20<br>21 |
| การใช้งาน Function ต่างๆ                                                                                                    | 22                                      |
| ฟังชั้น"Mute"                                                                                                    | 22                                      |
| ฟังชั่น "Security"                                                                                                    | 22                                      |
| ฟังชั้น "Manage Participants"                                                                                                    | 23                                      |
| Wงชน "Chat"<br>ฟังชั้น "Shara Saraan"                                                                                                    | 24                                      |
| พรชน Share Screen<br>ฟัลชั่น "Becord"                                                                                                    | 25                                      |
| ฟังชั่น "Reactions"                                                                                                    | 20                                      |
| ฟังชั่น "End Meeting"                                                                                                    | 27                                      |
| กลวิธีการจัดการเรียนการสอนด้วย Zoom                                                                                                    | 28                                      |
| เอกสารอ้างอิง                                                                                                    | 29                                      |
| ภาคผนวก                                                                                                    | 30                                      |
| ขันตอนการตั้งค่าความปลอดภัยให้กับการประชุมใน Zoom                                                                                                    | 31                                      |

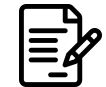

# บทนำ

ในปัจจุบัน ประเทศไทยและทั่วโลกกำลังประสบปัญหากับโรคอุบัติใหม่ (Emerging Disease) ที่กำลังเกิดขึ้น ณ ขณะนี้ คือ โรคที่มีสาเหตุจากเชื้อไวรัสสายพันธุ์ใหม่ที่มีชื่อว่า "ไวรัส โคโรน่า 2019" หรือ โควิด-19 (COVID-19) ซึ่งมีการพบครั้งแรก ณ เมืองอู่ฮั่น มณฑลหูเป่ย สาธารณรัฐประชาชนจีน ไวรัสโค วิด-19 ทำให้เกิดการระบาดของไวรัสสู่ประชาชนครั้งใหญ่ ทาง ภาครัฐจึงได้กำหนดนโยบาย การเว้นระยะห่างทางสังคม (Social Distancing) ขึ้นเพื่อเป็นการ ยับยั้งการแพร่ระบาดของโรค เพราะโรคระบาดจะไม่ระบาด ถ้าคนไม่ติดต่อกัน

ทั้งนี้ คณะรัฐมนตรี (ครม.) มีมติรับทราบตามที่ กระทรวงศึกษาธิการเสนอให้มีการปรับ การเปิดภาคเรียนที่ 1 ปีการศึกษา 2563 โดยให้สถานศึกษาเลื่อนการเปิดภาคเรียนจากวันที่ 18 พฤษภาคม 2563 ออกไปเป็นวันที่ 1 กรกฎาคม 2563 (กระทรวงศึกษาธิการ, 2563) และเพื่อ เป็นการเตรียมความพร้อมในการเรียนการสอนของทั้งคณะครูและนักเรียน ทางกระทรวง ศึกษาธิการจึงได้ให้โรงเรียนภายใต้สังกัดของกระทรวงดำเนินการจัดการเรียนการสอนออนไลน์ หรือที่เรียกว่า Remote Learning หรือ Distance Learning<sup>1</sup>

ดังนั้น เพื่อให้เกิดความสอดรับกับสถานการณ์โรคระบาดในปัจจุบัน โรงเรียนอัสสัมชัญ จึง ได้มีการปรับการเรียนการสอนเป็นระบบออนไลน์ ซึ่งจะดำเนินการสอนตั้งแต่วันที่ 18 พฤษภาคม 2563 จนถึงวันที่ 1 กรกฎาคม 2563 เป็นระยะเวลา 7 สัปดาห์ เพื่อให้นักเรียนสามารถปรับตัว และเตรียมพร้อมกับการเรียนได้อย่างมีประสิทธิภาพ ทางกลุ่มสาระการเรียนรู้ภาษาต่างประเทศ จึงได้จัดทำคู่มือการใช้งานแอปพลิเคชัน Zoom นี้ขึ้นเพื่อลดการติดต่อตัวต่อระหว่างครูและ นักเรียนลงซึ่งจะมีส่วนช่วยในการลดการระบาดและ เป็นการป้องกันการแพร่ระบาดของโรคอีก ด้วย

ทางคณะผู้จัดทำ หวังเป็นอย่างยิ่งว่า คู่มือการใช้งานแอปพลิเคชัน Zoom ฉบับนี้ จะเป็น ประโยชน์ต่อคณะครูผู้จะจัดเตรียมการสอนต่อไป

คณะผู้จัดทำ

<sup>&</sup>lt;sup>1</sup> **Remote Learning** occurs when the learner and instructor, or source of information, are separated by time and distance and therefore cannot meet in a traditional classroom setting.

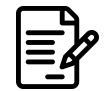

# 1. Zoom คืออะไร

- 2. แอปพลิเคชัน Zoom เป็นแอปพลิเคชันที่ออกแบบมาสำหรับการประชุมและสัมมนาผ่าน ระบบอินเตอร์เน็ต เพื่อหลีกเลี่ยงการเดินทางโดยแอปพลิเคชันมีการออกแบบเครื่องมือที่ ช่วยอำนวยความสะดวกให้กับผู้ใช้งานทั้งในระบบปฏิบัติการ Windows และ iOS
  - 2.1. Sign up and download (การสมัครและการีดาวน์โหลดโปรแกรม Zoom)
    - 2.1.1. เข้าไปที่ <u>https://zoom.us/signup</u>

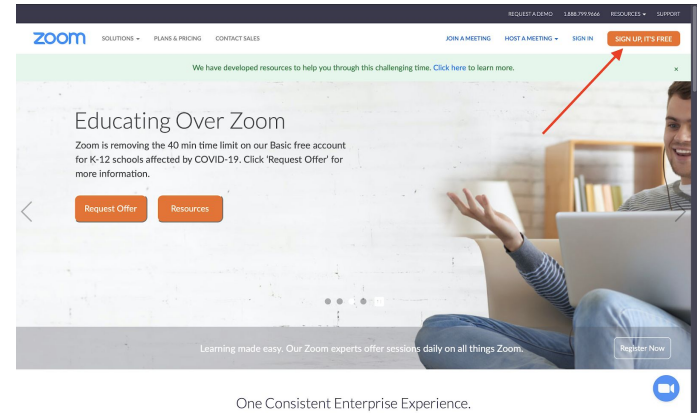

# 2.1.2. กรอกอีเมล์ที่ใช้งานในปัจจุบันของตนเอง

|                                         |                                         |                                                       |                                                             |                                                   |                | REQUEST A DEMO                  | 1.888.799.95666 | RESOLACES + | SUPPORT |
|-----------------------------------------|-----------------------------------------|-------------------------------------------------------|-------------------------------------------------------------|---------------------------------------------------|----------------|---------------------------------|-----------------|-------------|---------|
| ZOOM SOLUTIONS                          | <ul> <li>PLANS &amp; PRICING</li> </ul> | CONTACT SALES                                         |                                                             |                                                   | JOIN A MEETING | HOST A MEETING +                | SIGN IN         | SIGN UP, IT | 'S FREE |
|                                         |                                         | Your we<br>Zoom ls g                                  | Sign Up F                                                   | ree<br>acy Policy and Terms                       |                |                                 |                 |             |         |
|                                         |                                         |                                                       | Already have an accou                                       | int? Sign in.                                     |                |                                 |                 |             |         |
|                                         |                                         |                                                       | or                                                          |                                                   |                |                                 |                 |             |         |
|                                         |                                         | ٩                                                     | Sign in with SSO                                            |                                                   |                |                                 |                 |             |         |
|                                         |                                         | G                                                     | Sign in with Google<br>Sign in with Facebook                |                                                   |                |                                 |                 |             |         |
|                                         |                                         | By sig                                                | ning up, I agree to the Privacy P                           | olicy and Terms of Service                        | t.             |                                 |                 |             |         |
| About<br>Zoon Ba<br>Castowe<br>Our Tear | Down<br>K Meet<br>S Zoon<br>Zoon        | nicad<br>Ings Cliet<br>Roons Cliet<br>Roons Cantroler | Sales<br>1.000.799.5666<br>Contact Sales<br>Plans & Pricing | Support<br>Test Zoom<br>Account<br>Support Center | La             | igilage<br>English <del>+</del> |                 |             |         |

2.1.3. จากนั้นระบบ Zoom จะส่งอีเมล์ยืนยันตัวตนไปที่อีเมล์ที่กรอกไป

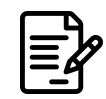

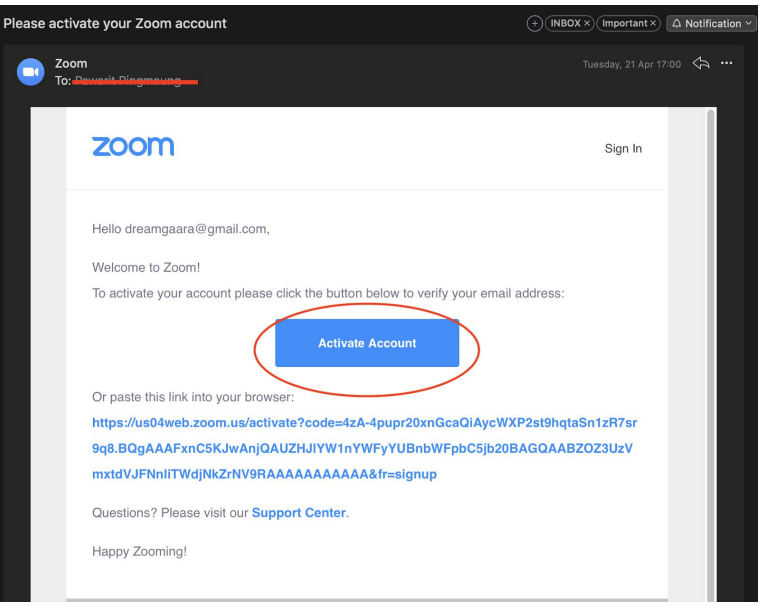

2.1.5. จากนั้นกด "Yes"
 ในคำถาม "Are you signing up on behalf of a school?"

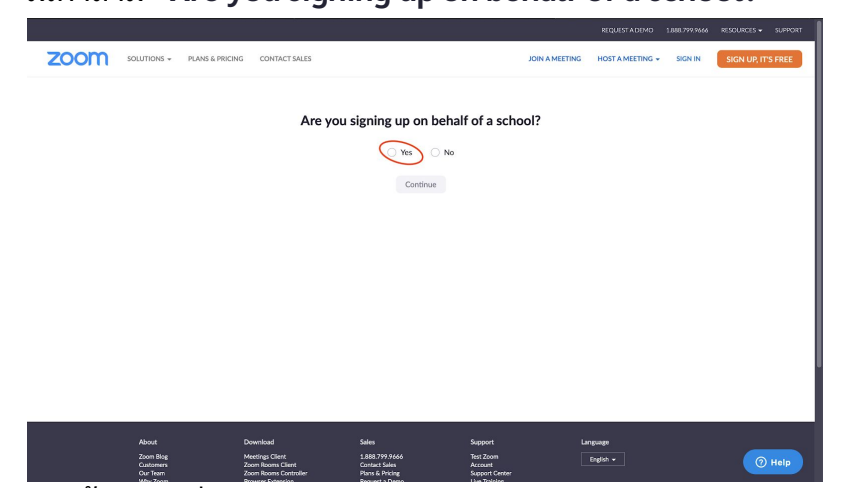

2.1.6. จากนั้นกรอกชื่อของตนเอง กรอก Job Title เป็น "Teacher" กรอก School Name เป็น "Assumption College" กรอก Email Address Issued to You by Your School เป็น อีเมล์ของ โรงเรียน

# และคลิกเลือกในกล่องทั้งหมด

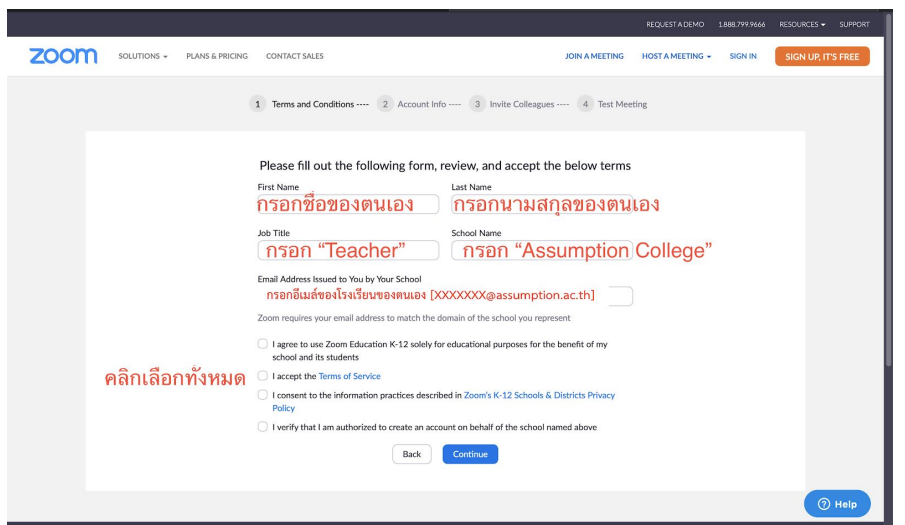

 2.1.7. กรอกชื่อของตนเอง (ภาษาอังกฤษ) กรอกนามสกุลของตนเอง (ภาษาอังกฤษ) ตั้งรหัสผ่าน (โดยที่ต้องมีอักษรอย่างน้อย 8 ตัวอักษร โดยประกอบด้วย อักษรตัวเล็ก ตัวใหญ่ และตัวเลขอย่างน้อย 1 ตัวอักษร) จากนั้นกด "Continue"

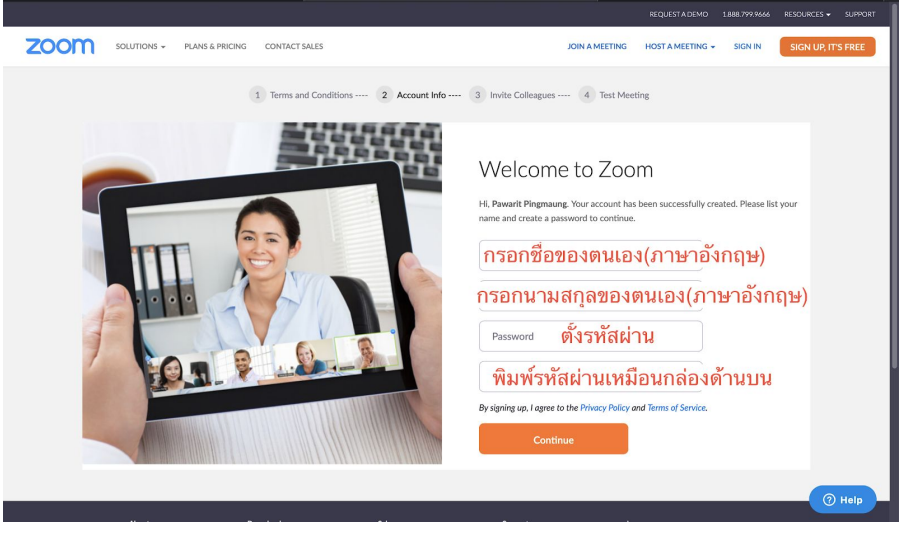

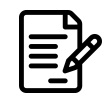

# 2.1.8. กด "Skip this step"

|                                           | REQUESTADEMO 1.888.799.9666 RESOURCES → SUPPORT                                                      |
|-------------------------------------------|----------------------------------------------------------------------------------------------------|
| SOLUTIONS - PLANS & PRICING CONTACT SALES | SCHEDULE A MEETING JOIN A MEETING HOST A MEETING -                                                   |
| 1 Terms and Conditions 2 Account Info     | 3 Invite Colleagues 4 Test Meeting                                                                   |
|                                           | Don't Zoom Alone.<br>Invite your calleagues to create their own free Zoom account today! Why invite? |
|                                           | name@domain.com                                                                                      |
|                                           | name@domain.com                                                                                      |
|                                           | name@domain.com                                                                                      |
|                                           | Add another email                                                                                    |
|                                           | I'm not a robot                                                                                      |
| a contra                                  | Invite Skip this step                                                                                |
|                                           | D Help                                                                                               |

# 2.2. ลิงค์ download (Windows, iOS, Android)

- 2.2.1. Download Link for Desktop: https://zoom.us/download
  - 2.2.1.1. ไปที่หัวข้อ Zoom Client for Meetings
  - 2.2.1.2. คลิกที่ Download
- 2.2.2. Download in App Store
- 2.2.3. Download in Google Play

# 3. การเข้าใช้งาน Zoom

# 3.1. ผ่านทางโทรศัพท์และแท็บเล็ต

3.1.1. กดที่ "Sign In"

| 17:47 🔊 |                    |              | ∥ ବ ∎) |            |
|---------|--------------------|--------------|--------|------------|
| Q       | • • • •            | etina        |        |            |
| Start   | or join a video me | eting on the | go     |            |
|         |                    | +++++        |        |            |
|         | Join a Meet        | ing          |        |            |
| :       | Sign Up            | Sign In      |        | คลิกที่นี่ |

# 3.1.2. กรอก Email และ รหัส ตามที่ได้สมัครไว้

| 17:48 🛪  | 7                                  | al 🗟 🗊 |
|----------|------------------------------------|--------|
| Cancel   | Sign In                            |        |
|          | jonas.sukgul@gmail.com<br>Password |        |
|          | Sign In<br>Forgot password?        |        |
| OR, SIGN | n with                             | >      |
| G Goo    | ogle                               | >      |
| f Fac    | ebook                              | >      |
|          |                                    |        |
|          |                                    |        |
|          |                                    |        |
|          |                                    |        |
|          |                                    |        |

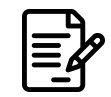

# 3.1.3. เข้าสู่หน้าจอพร้อมใช้งาน Zoom

| Ű           |                |                |              |
|-------------|----------------|----------------|--------------|
| 17:48 🕫     |                |                | all 🗢 🖿      |
| ☆           | Meet           | & Chat         | C            |
| Q Search    |                |                |              |
| New Meeting | +<br>Join      | 19<br>Schedule | Share Screen |
|             |                |                |              |
|             |                |                |              |
|             |                | ••             |              |
|             |                |                |              |
| Fine        | d People and   | l Start Chatti | ng!          |
|             | Add Co         | ontacts        |              |
|             |                |                |              |
|             |                |                |              |
|             |                |                |              |
| Meet & Chat | ()<br>Meetings | Contacts       | Settings     |
|             |                |                |              |

# 3.2. ผ่านทาง Desktop

# 3.2.1. Sign in ด้วย e-mail และกรอก password

|                                       |                           |                           | REQUEST A DEMO | 1.888.799.9666 | RESOURCES -   | SUPPORT |
|---------------------------------------|---------------------------|---------------------------|----------------|----------------|---------------|---------|
| ZOOM SOLUTIONS - PLANS & PRI          | CING CONTACT SALES        | JOIN A MEETING            | HOST A MEETING | SIGN IN        | SIGN UP, IT'S | FREE    |
|                                       | S                         | ign In                    |                |                |               |         |
|                                       | Email Address             |                           |                |                |               |         |
|                                       | krunisitsiwarak@gmail.com |                           |                |                |               |         |
|                                       | Password                  |                           |                |                |               |         |
|                                       | Password                  | Forgot password?          |                |                |               |         |
|                                       |                           | Sign In                   |                |                |               |         |
|                                       | Stay signed in            | New to Zoom? Sign Up Free |                |                |               |         |
|                                       |                           |                           |                |                |               |         |
|                                       |                           | or                        |                |                |               |         |
|                                       | Sign in with SSO          |                           |                |                |               |         |
| tps://us04web.zoom.us/forapt_password | G Sign in with Google     |                           |                |                |               | 0       |

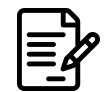

3.2.2. Download โปรแกรม Zoom โดยค้นหา "Zoom for PC" โปรแกรมจะ ทำการดาวน์โหลดโดยอัตโนมัติ

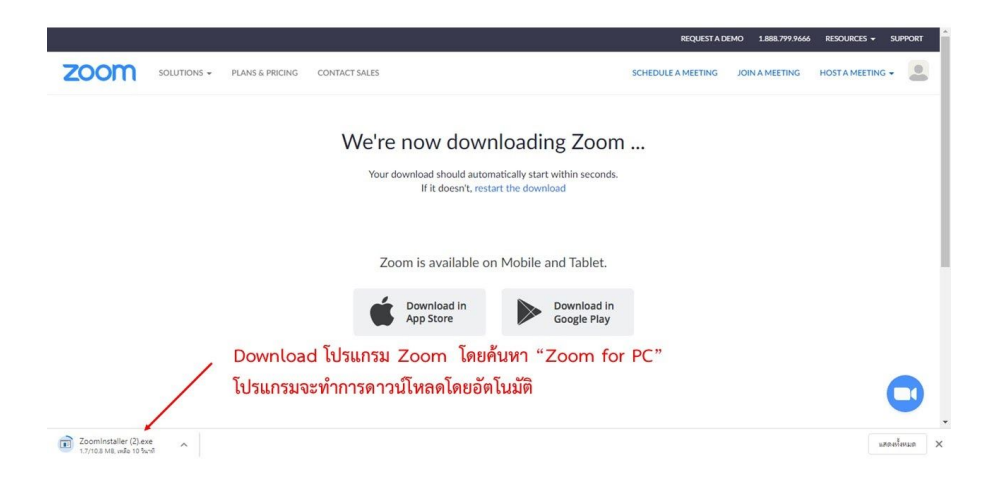

3.2.3. หลังจากซอฟท์แวร์ให้ทำการคลิก "Run" ซอฟท์แวร์จะทำติดตั้งโปรแกรม

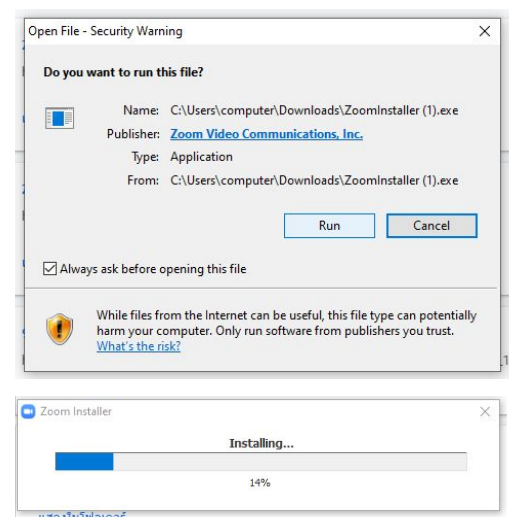

3.2.4. หลังจากสมัครสมาชิก Zoom ให้เข้าสู่ระบบด้วยบัญชีที่สมัครไว้แล้ว

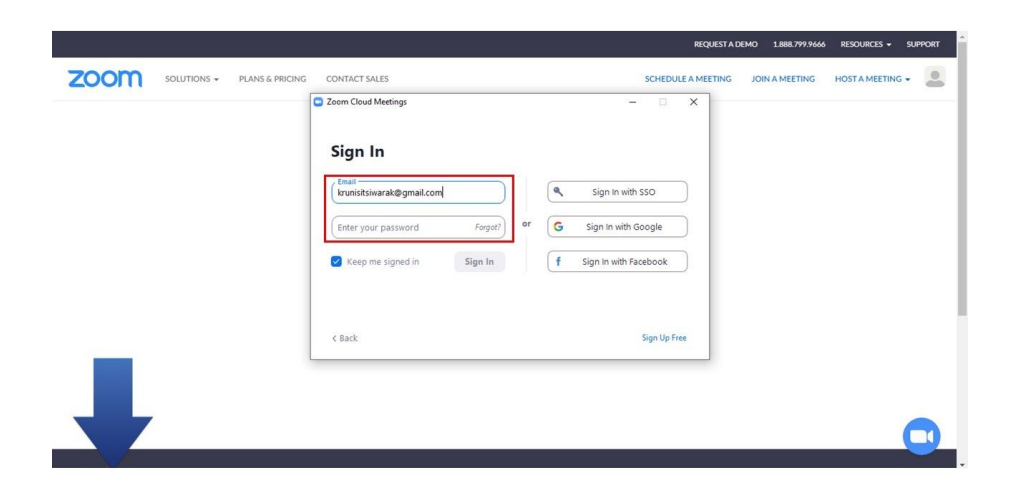

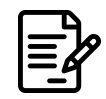

# 3.2.5. หน้าต่างพร้อมใช้งาน Zoom Image: Contract Image: Contract

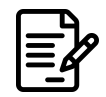

## การเริ่มประชม 4.

a. หน้าเริ่มต้นบน 'Desktop'

- New Meeting คือ การสร้างห้อง Meeting ขึ้นมาใหม่ \_
- Join คือ การเข้าร่วมกับ Meeting ที่มีอยู่แล้ว (ต้องมีไอดีประชุม) Schedule เป็นการตั้งเวลาการประชุมล่วงหน้า
- \_
- Share screen คือ แชร์ข้อมูลบนหน้าจ<sup>ื</sup>่อหรือมือถือ (และแท็บเล็ต)

|                  |       |                                   | Home                          | Chat | ()<br>Meetings | (E)<br>Contacts     |                 | Q Search   | <b>S</b>      |     |
|------------------|-------|-----------------------------------|-------------------------------|------|----------------|---------------------|-----------------|------------|---------------|-----|
|                  |       |                                   |                               |      |                |                     |                 |            | ٥             |     |
|                  |       |                                   |                               |      |                |                     |                 |            |               |     |
|                  |       |                                   |                               |      | 1              | 8.20                |                 |            |               |     |
|                  |       |                                   | +                             |      | 2              | 1 เมษายน 2563       |                 |            |               |     |
|                  |       | New Meeting ~                     | Join                          |      |                |                     |                 |            |               |     |
|                  |       |                                   |                               |      |                |                     |                 |            |               |     |
|                  |       | 19                                |                               |      | No upco        | ming meetings today |                 |            |               |     |
|                  |       | Schedule                          | Share screen ~                |      |                |                     |                 |            |               |     |
|                  |       |                                   |                               |      |                | -o-dd               |                 |            |               |     |
|                  | ,<br> |                                   |                               | 6    |                | คลกทน               | <b></b>         |            |               |     |
|                  |       |                                   |                               | Hon  |                | Meetings            |                 | Q Se       | earch         | J   |
|                  |       | Upcoming                          | Recorded                      |      |                |                     |                 |            |               |     |
| เลขไอดีการประชุม |       | <b>370-955</b><br>My Personal Mee | <b>-9705</b><br>ting ID (PMI) |      | N              | ly Persor           | nal Meeting     | g ID (PMI) |               |     |
|                  |       |                                   |                               |      |                | 0-955-9705          |                 |            |               |     |
|                  |       |                                   |                               |      |                | Start 6             | Copy Invitation | 🖍 Edit     | Join from a R | oom |
|                  |       |                                   |                               |      | S              | how Meeting In      | vitation        |            |               |     |
|                  |       |                                   |                               |      |                |                     |                 |            |               |     |
|                  |       |                                   |                               |      |                |                     |                 |            |               |     |
|                  |       |                                   |                               |      |                |                     |                 |            |               |     |
|                  |       |                                   |                               |      |                |                     |                 |            |               |     |
|                  |       |                                   |                               |      |                |                     |                 |            |               |     |
|                  |       |                                   |                               |      |                |                     |                 |            |               |     |
|                  |       |                                   |                               |      |                |                     |                 |            |               |     |
|                  |       |                                   |                               |      |                |                     |                 |            |               |     |
|                  |       |                                   |                               |      |                |                     |                 |            |               |     |

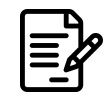

# b. หน้าต่างในขณะทำการประชุม

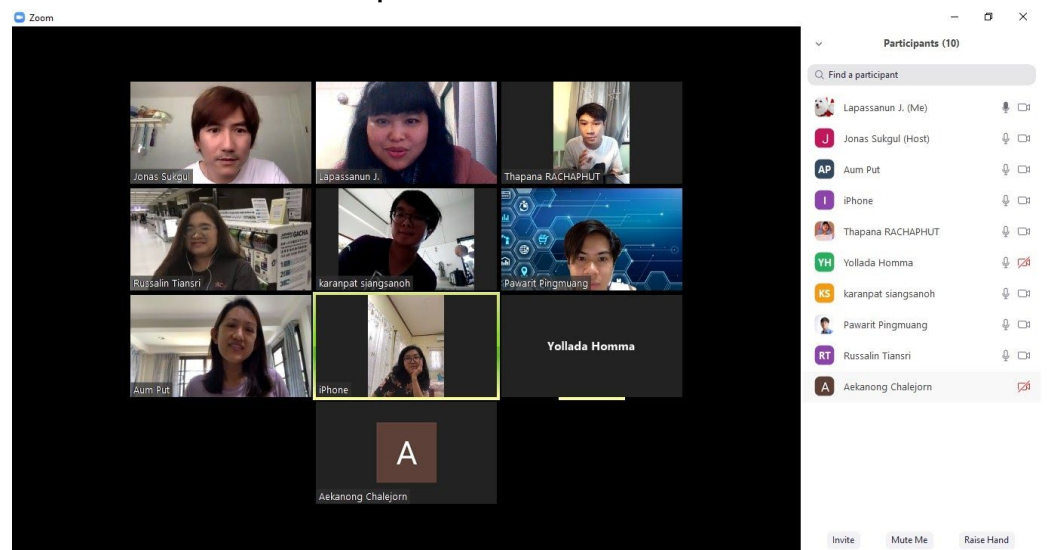

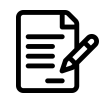

# 5. การเข้าร่วมบูทสนทนาโดยการเป็น Host

# 5.1. การตั้งค่า Zoom

ก่อนที่ครูผู้สอนนั้นจะเริ่มการใช้งาน Zoom จะต้องตั้งค่าการประชุมเพื่อเพิ่มประสิทธิภาพในขณะ การจัดการเรียนการสอน โดยครูต้อง Login <u>https://zoom.us</u> เข้าไปที่ My Account (ด้านมุมขวาบนของ เว็บ) และคลิกที่ Setting ด้านแถบด้านซ้ายของเว็บ หรือเข้าตามลิงค์นี้ (<u>https://zoom.us/profile/setting</u>)

# 5.2. การตั้งค่าปิดการแชร์หน้าจอของผู้เข้าร่วม

ในหน้าจอของ Setting กดเลือกที่ "Screen sharing" กดเปิดเป็นสีฟ้า และ กดเลือก "Host Only" ในช่อง "Who can share?"

|                     |                                             | REQUE                                                                                                    | EST A DEMO 1.888.799.9666 RESOURCES - SUPPORT                   |
|---------------------|---------------------------------------------|----------------------------------------------------------------------------------------------------|-----------------------------------------------------------------|
| ZOOM SOLUTIONS - PI | ANS & PRICING CONTACT SALES                 | SCHEDULE A MEETING CONTROL LOOIDAR                                                                                                    | ING JOIN A MEETING HOST A MEETING 🗸 🔛                           |
|                     | Schedule Meeting                            | Always show meeting controls during a meeting 🕝                                                                                            |                                                                 |
|                     | In Meeting (Basic)<br>In Meeting (Advanced) | Show Zoom windows during screen share 🔞 🛛 🥥                                                                                                |                                                                 |
|                     | Email Notification<br>Other                 | Screen sharing<br>Allow host and participants to share their screen or<br>content during meetings                                          |                                                                 |
|                     |                                             | Who can share?         Host Only       All Participants ③         Who can start sharing when someone else is sharing?                      | เลือก Host Only เพื่อให้ครูสามารถควบค<br>การแชร์ได้เพียงคนเดียว |
|                     |                                             | Host Only     All Participants                                                                                                    |                                                                 |
|                     |                                             | Disable desktop/screen share for users<br>Disable desktop or screen share in a meeting and only<br>allow sharing of selected applications. | ⑦ Help                                                          |

# **5.3. การตั้งค่าปิดการสนทนาโดยนักเรียนหรือผู้เข้าร่วมประชุม** ในหน้าจอของ Setting กดเลือกที่ "Mute participants entry"

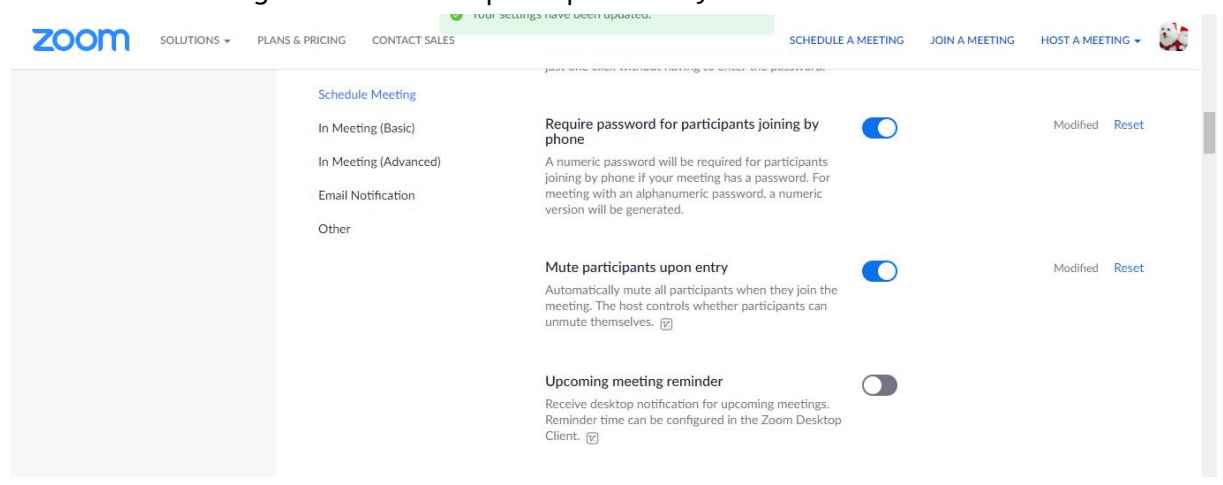

# 5.4. การตั้งค่าล็อคการประชุมเมื่อทุกคนเข้าร่วมเรียบร้อยแล้**ว**

้ ในหน้าจอของการประชุม กดเลือกที่ "Participants" และจะแสดงแถบด้านข้างของโปรแกรมขึ้น

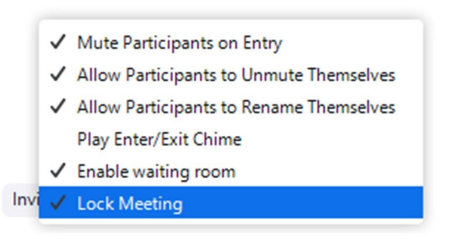

มา จากนั้นกดปุ่ม "..." และเลือก "Lock Meeting"

# 5.5. การสร้างห้องประชุม

5.5.1. กดปุ่ม New Meeting จากนั้นทำการเปิด Video On และ User Personal Meeting ID (PMI) แล้วกดปุ่ม Start a Meeting

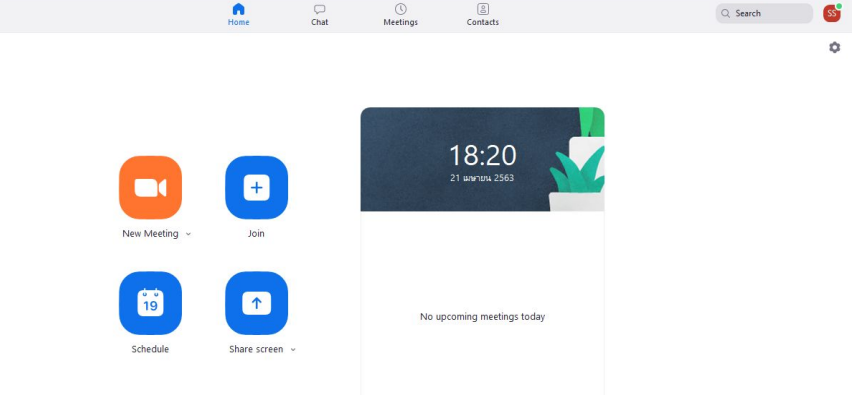

# 5.5.2. กดปุ่ม invite แล้วกด copy invitation

| Coom                                                                             |      |                          | - 0 ×    |   |
|----------------------------------------------------------------------------------|------|--------------------------|----------|---|
| O ⋒                                                                              | ~    | Participants (1          | )        |   |
|                                                                                  | 84   | Lapassanun J. (Host, me) | ÷ 🗖      | j |
| Characteristic Strength Th ANA ANA                                               |      |                          |          |   |
| invite people to join meeting //os/s-satz                                        |      |                          |          |   |
| Contacts Email                                                                   |      |                          |          |   |
| Type to filter                                                                   |      |                          |          |   |
|                                                                                  |      |                          |          |   |
| Sulapas Ch                                                                       |      |                          |          |   |
|                                                                                  |      |                          |          |   |
|                                                                                  |      |                          |          |   |
|                                                                                  |      |                          |          |   |
|                                                                                  |      |                          |          |   |
|                                                                                  |      |                          |          |   |
|                                                                                  |      |                          |          |   |
| Copy URL Copy Invitation Meeting Password: 7H2M7M Invite                         |      |                          |          |   |
|                                                                                  |      |                          |          |   |
|                                                                                  |      |                          |          |   |
|                                                                                  |      |                          |          |   |
| Mute Start Video Security Manage Participants Chat Share Screen Record Reactions | Invi | ite Mute All Unn         | nute All |   |

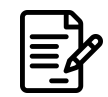

ส่งคำเชิญเข้าร่วมประชุมเข้ากลุ่มไลน์หรือช่องทางที่ใช้สำหรับการสื่อสารกับผู้ 5.5.3. เรียน

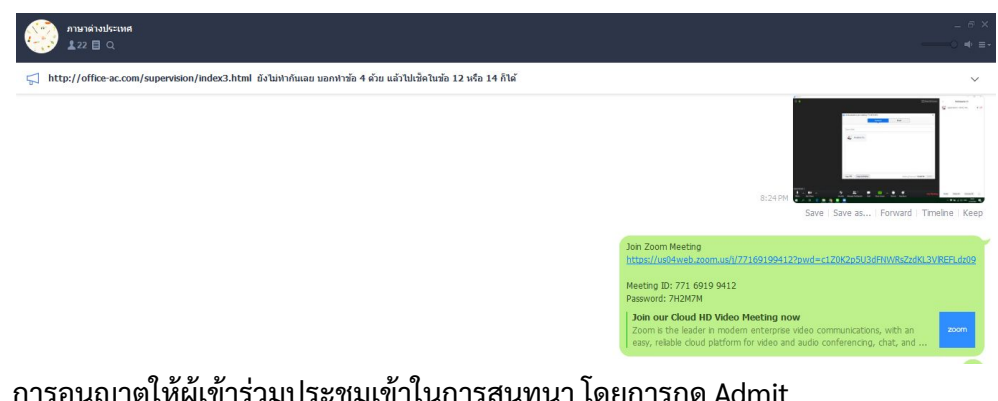

การอนุญาตให้ผู้เข้าร่วมประชุมเข้าในการสนทนา โดยการกด Admit 5.5.4.

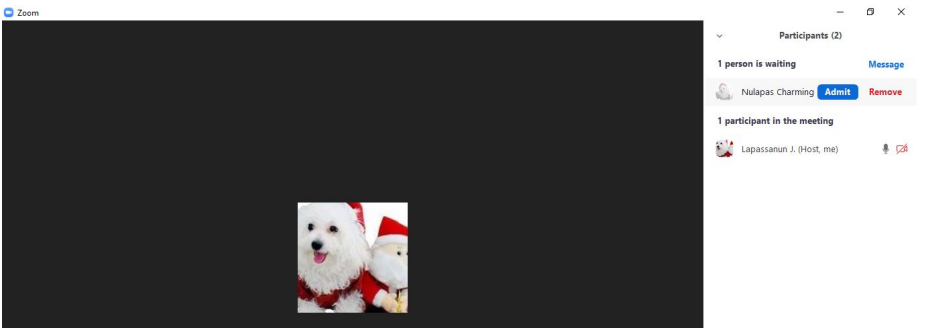

### การเริ่มต้นการประชุม 5.6.

โดยสามารถอนุญาตให้ผู้เข้าร่วมการประชุมเสนอความคิดเห็นหรือแชร์ภาพหน้าจอได้เมื่อต้อง ้การนำเสนอผลงานหรือการบ้าน โดยการกด unmute ด้านขวามือของรายชื่อที่ปรากฏ และกดอนุญาตให้ ้แชร์ภาพเมื่อผู้เข้าร่วมการประชุมหรือนักเรียนต้องการนำเสนอผลงาน โดยจะเห็นสัญ<sup>ื</sup>ญาณยกมือ<sup>่</sup> (Raise Hand) เมื่อผู้เข้าร่วมการประชุม<sup>ู้</sup>ต้องการนำเสนอผลงาน

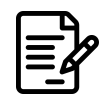

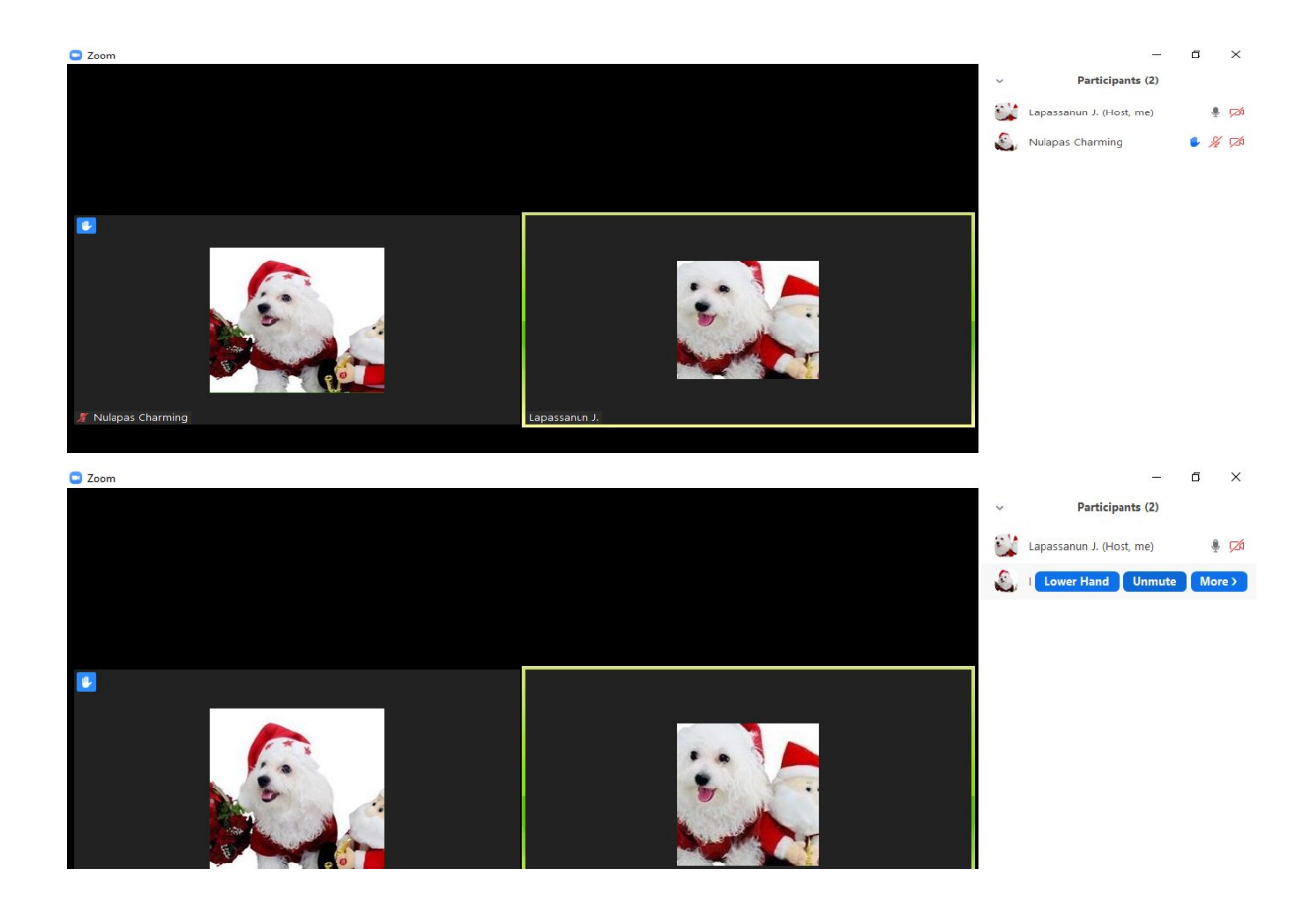

# 5.7. การจบการประชุม

กด End Meeting (ด้านล่างขวาของหน้าจอ) เมื่อต้องการปิดประชุม หรือเมื่อหมดชั่วโมงสอน

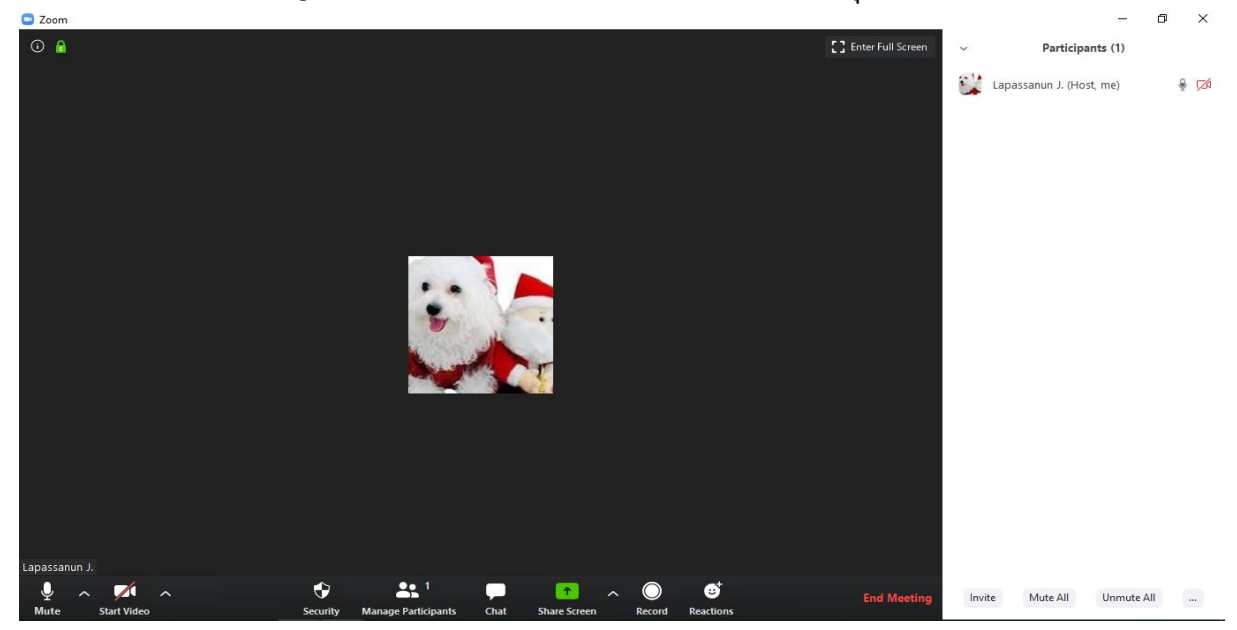

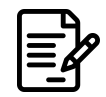

# 6. การเข้าร่วมบทสนทนาโดยการเป็น participant (ผู้เข้าร่วมการประชุม)

# 6.1. ข้อมูลทั่วไปสำหรับสำหรับผู้เข้าร่วมการประชุม

ผู้เข้าร่วมการ<sup>ั</sup>ประชุม ไม่จำเป็นต้องลงท<sup>ื</sup>่ะเบียน หรือเข้าสู่ระ<sup>ั</sup>บบ เพียงแค่ติดตั้ง Zoom และ ได้รับ Meeting ID หรือ ลิ้งค์จากผู้สร้างการประชุมก็สามารถเข้าร่วมการประชุมได้เลยโดยการเลือก Join a Meeting เพื่อเข้าร่วมการประชุม

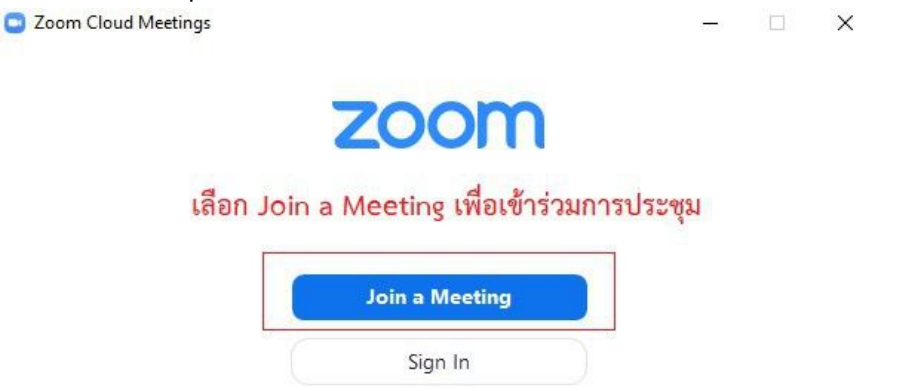

# 6.2. การผู้เข้าร่วมการประชุม

้ ใส่ Meeting ID หรือ ลิ้งค์การประชุม จากนั้น ใส่ชื่อสำหรับแสดงตัวตนในการประชุม แล้วกด Join

| Join Meeting                                                       | ใส่ Meeting ID<br>หรือ ลิ้งค์การประชุม |
|--------------------------------------------------------------------|----------------------------------------|
| 681-875-8243                                                       | ~                                      |
| กุลางกูร (STRI-CMU)                                                |                                        |
| Remember my name     Do not connect to audio     Turn off my video | ระบุชื่อสำหรับ<br>แสดงตัวตนในการประ    |

# 6.3. หน้าจอการเข้าร่วมการประชุม

เข้าสู่การประชุมด้วยระบบ Zoom โดยรอจนกว่าผู้ดำเนินการประชุม (Host) จะกดอนุญาตให้เข้าร่วมการประชุม (Admit)

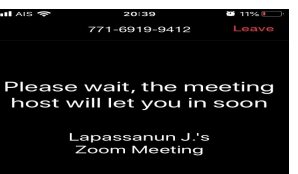

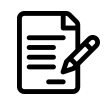

# ภาพจากหน้าจอ Computer

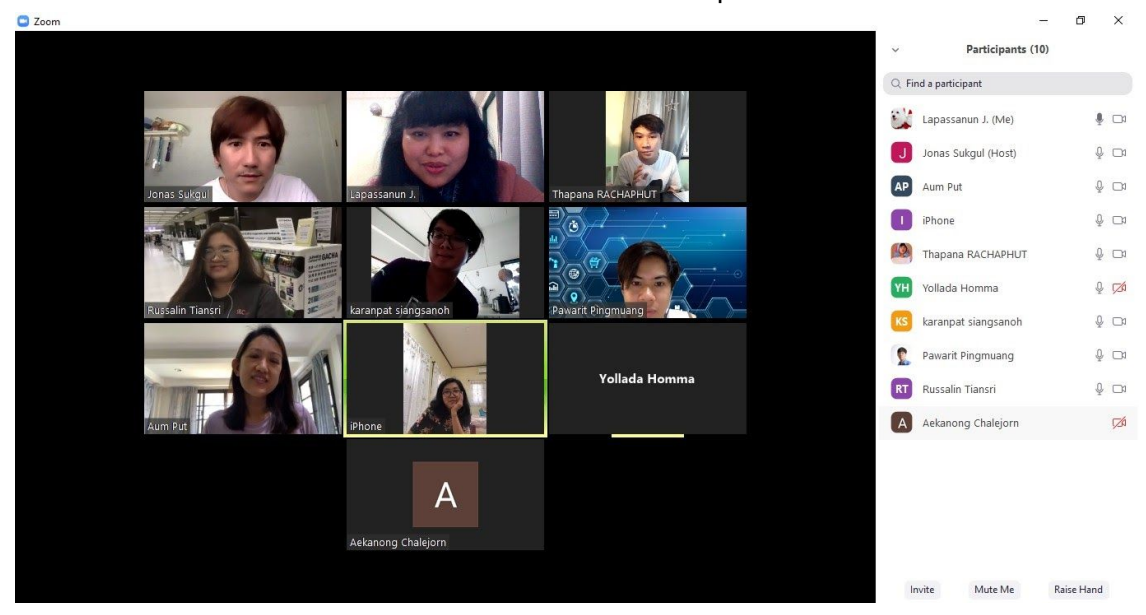

# ภาพหน้าต่างสนทนาจากมือถือ (ในกรณีไม่เปิดกล้อง)

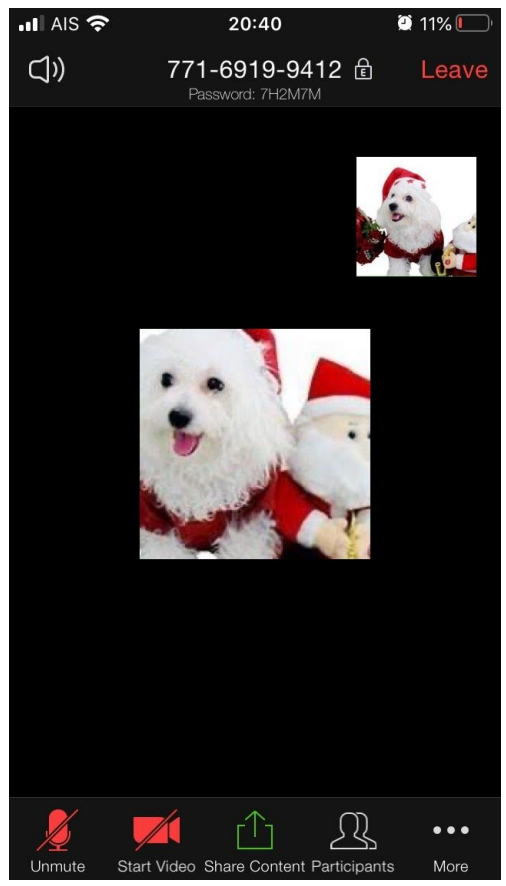

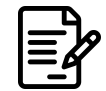

# 6.4. การตอบสนองต่อการประชุม

สามารถประชุมพูดคุยกันเห็นวีดีโอของผู้ร่วมการประชุมทั้งหมดผ่านระบบออนไลน์ หากผู้เข้าร่วม ประชุมอยู่ในสภาวะที่ไม่สะดวกในการเปิดกล้องหรือไมโครโฟน สามารถกด Mute และ Stop Video ได้ ในกรณีที่ต้องการแสดงความคิดเห็นให้กด Raise Hand

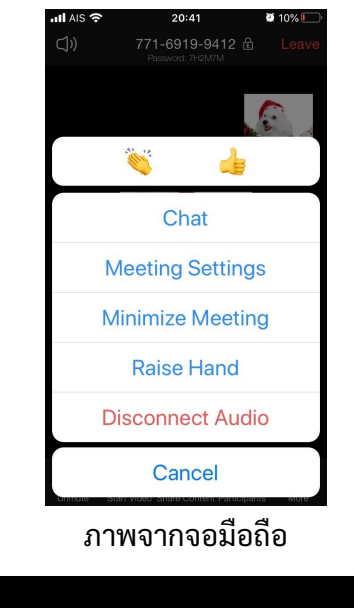

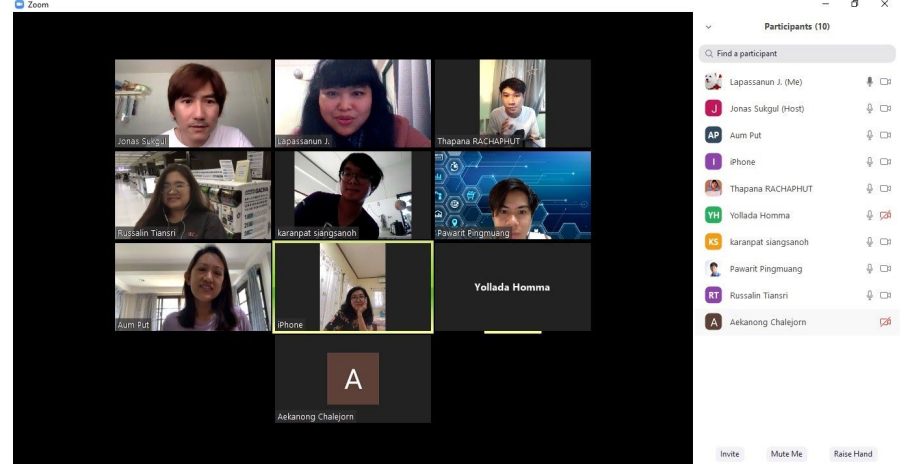

ภาพจากจอคอมพิวเตอร์ ปุ่ม Raise Hand จะอยู่ทางด้านล่างขวา

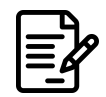

**6.5. การสิ้นสุดการประชุม** หลังการประชุมเสร็จสิ้น ให้กด Leave Meeting เพื่อออกจากการประชุม เป็นการสิ้นสุด กระบวนการ

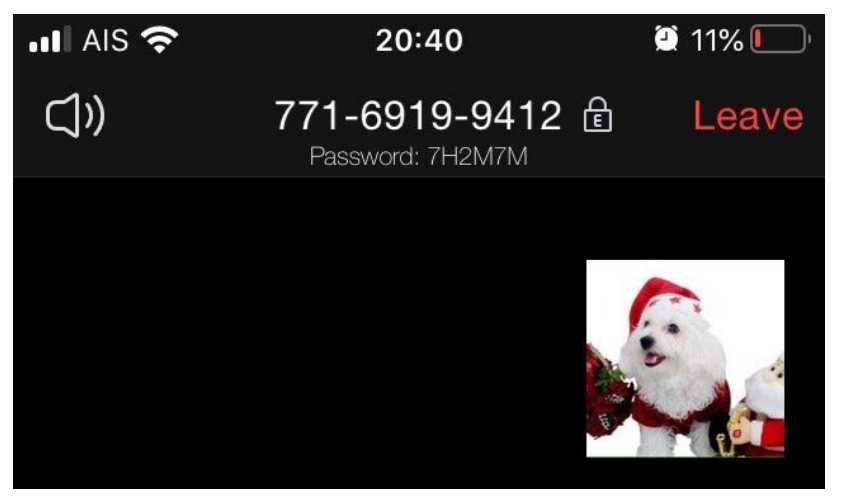

ภาพจากจอมือถือ

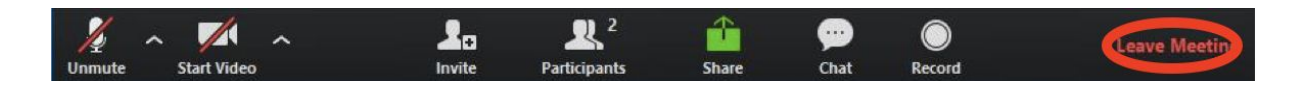

ภาพจากจอคอมพิวเตอร์

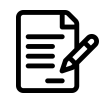

# 7. การใช้งาน Function ต่างๆ

# 7.1. ฟังชั่น"Mute"

เป็นการปิดเสียงพูดของทั้งโฮสต์ (ครู) และผู้เข้าร่วมประชุม (นักเรียน)

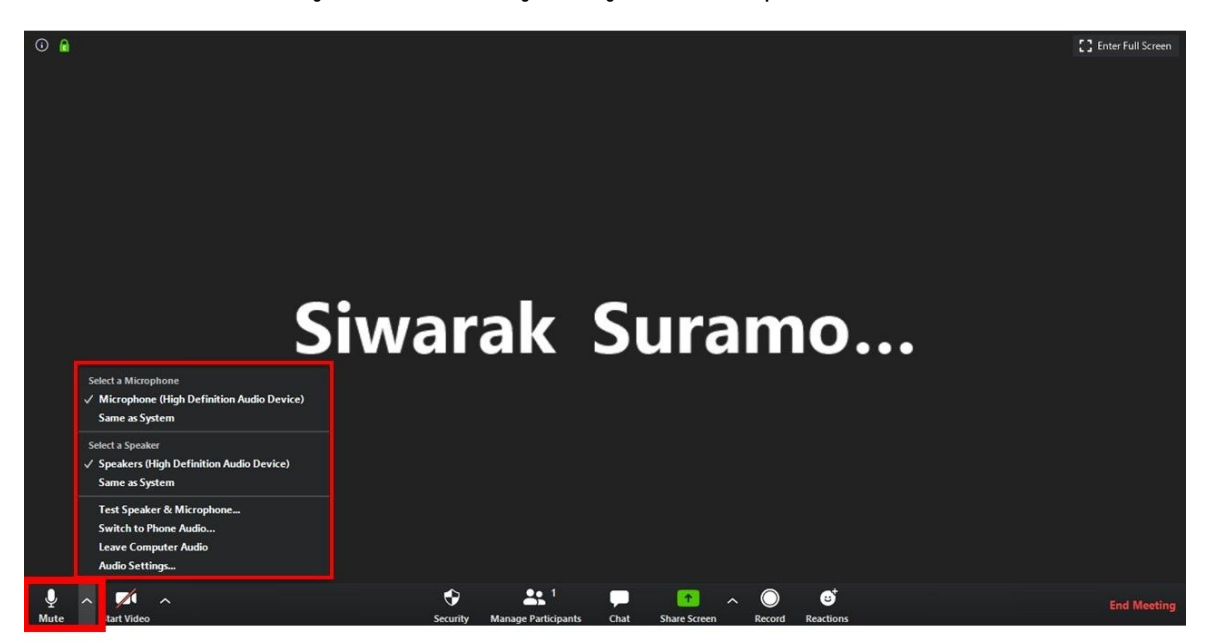

# 7.2. ฟังชั่น "Start Video" เป็นการเปิด-ปิดกล้องของโฮสต์ (ครู) และผู้เข้าร่วมประชุม (นักเรียน)

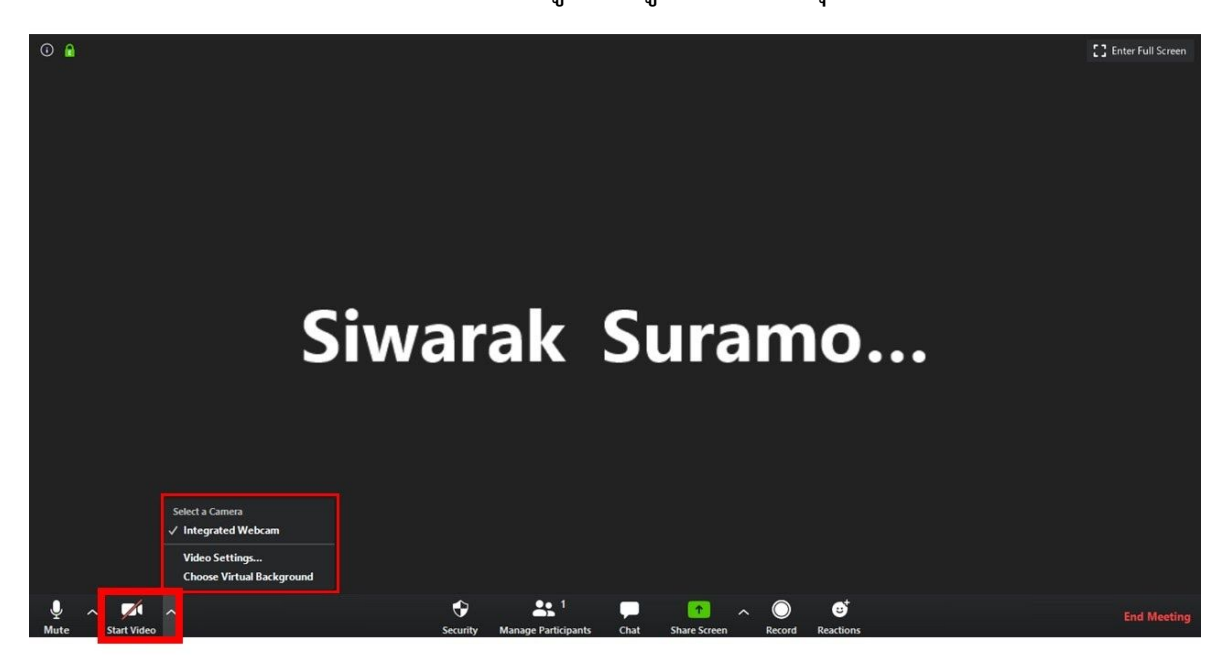

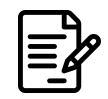

# 7.3. ฟังชั่น "Security"

โฮสต์ (ครู) สามารถเลือกคำสั่ง "Lock Meeting"เพื่อป้องกันไม่ให้ผู้อื่นเข้าร่วมการประชุมได้ นอกจากนี้แล้วโฮสต์ (ครู) ยังสามารถเลือกคำสั่งต่าง ๆ เพิ่มเติมได้ เช่น

- "Allow participants to Share Screen" เมื่อต้องการจะอนุญาตให้ผู้เข้าร่วมประชุม (นักเรียน) สามารถแบ่งปันหน้าจอของตนเอง
- "Allow participants to Chat" เมื่อต้องการจะอนุญาตให้ผู้เข้าร่วมประชุม (นักเรียน) สามารถ แสดงความคิดเห็นของตนเองผ่านช่องทาง Chat
- "Allow participants to Rename Themselves" เมื่อต้องการจะอนุญาตให้ผู้เข้าร่วมประชุม (นักเรียน) สามารถแก้ไขชื่อในการเข้าใช้งาน Zoom ได้

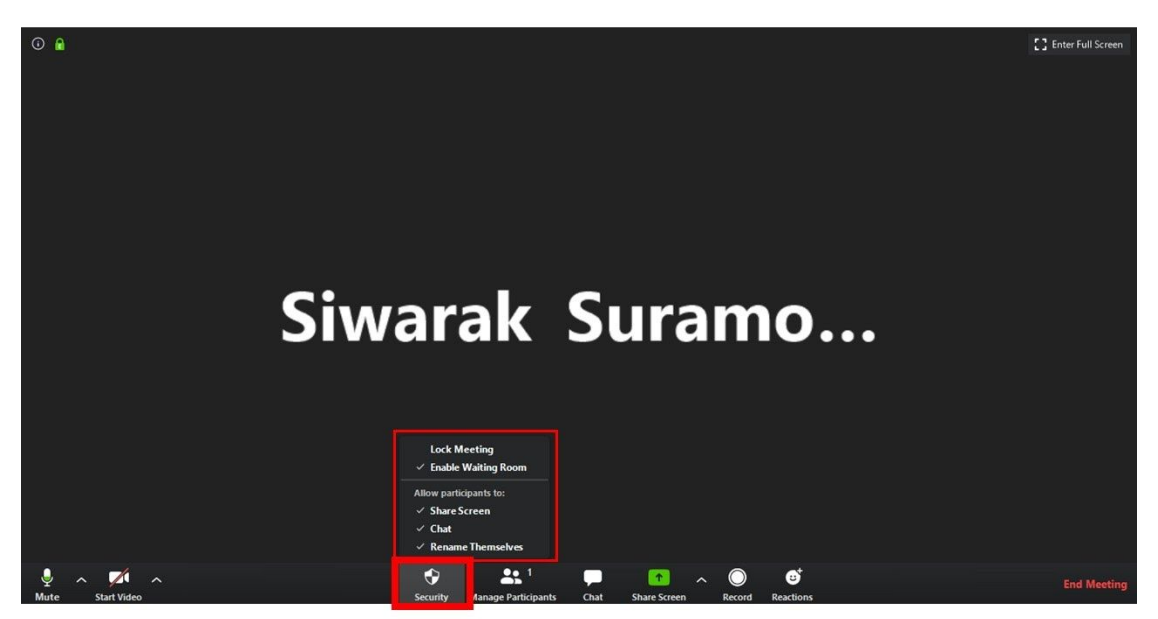

# 7.4. ฟังชั่น "Manage Participants"

โฮสต์ (ครู) สามารถเลือกคำสั่งต่าง ๆ จากฟังชั่นนี้ได้ เช่น

- "Invite" เมื่อต้องการเชิญชวนผู้อื่นเข้าร่วมประชุม
- "Mute All" เมื่อต้องการปิ๊ดเสีย<sup>ู้</sup>งไมโครโฟนของผู้เข้าร่วมประชุม (นักเรียน) ทุกคน
- "Unmute All" เมื่อต้องการเปิดเสียงไมโครโฟนข<sup>้</sup>องผู้เข้าร่วมป<sup>้</sup>ระชุม (นักเรีย<sup>ุ่</sup>น) ทุกคน

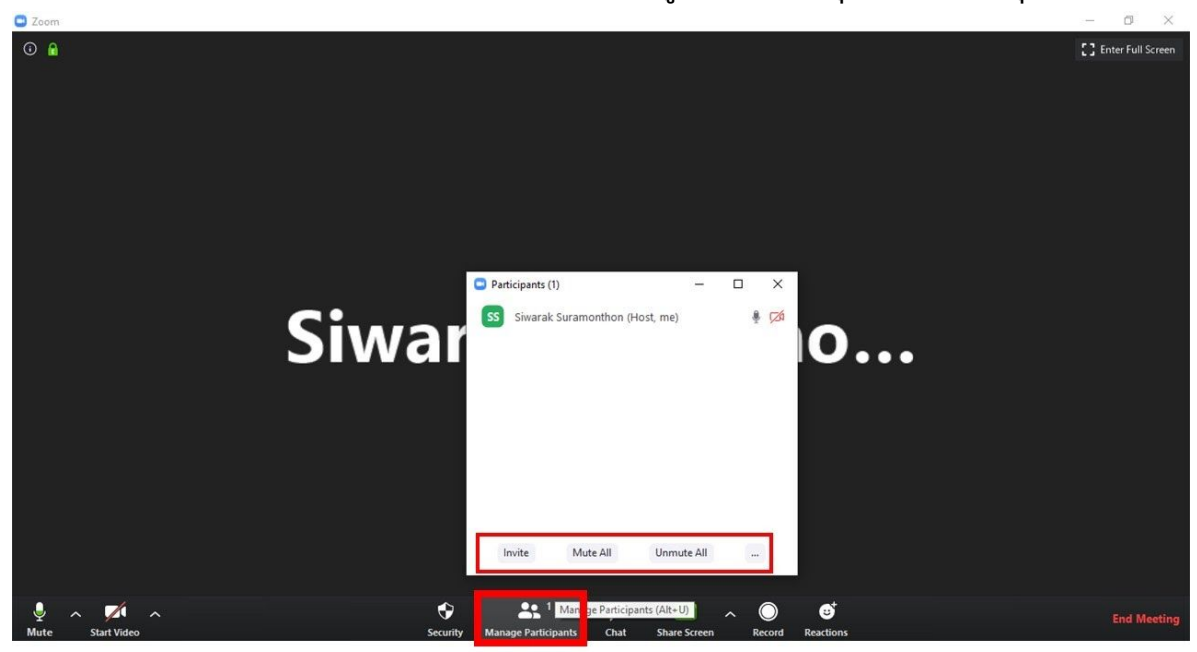

# 7.5. ฟังชั่น "Chat"

โฮสต์ (ครู) สามารถอ่านและร่วมแสดงความคิดเห็นผ่านช่องทาง Zoom Group Chat โดย ผู้สอนสามารถส่งไฟล์ให้นักเรียนโดยการ Upload จากการคลิกที่ "File"

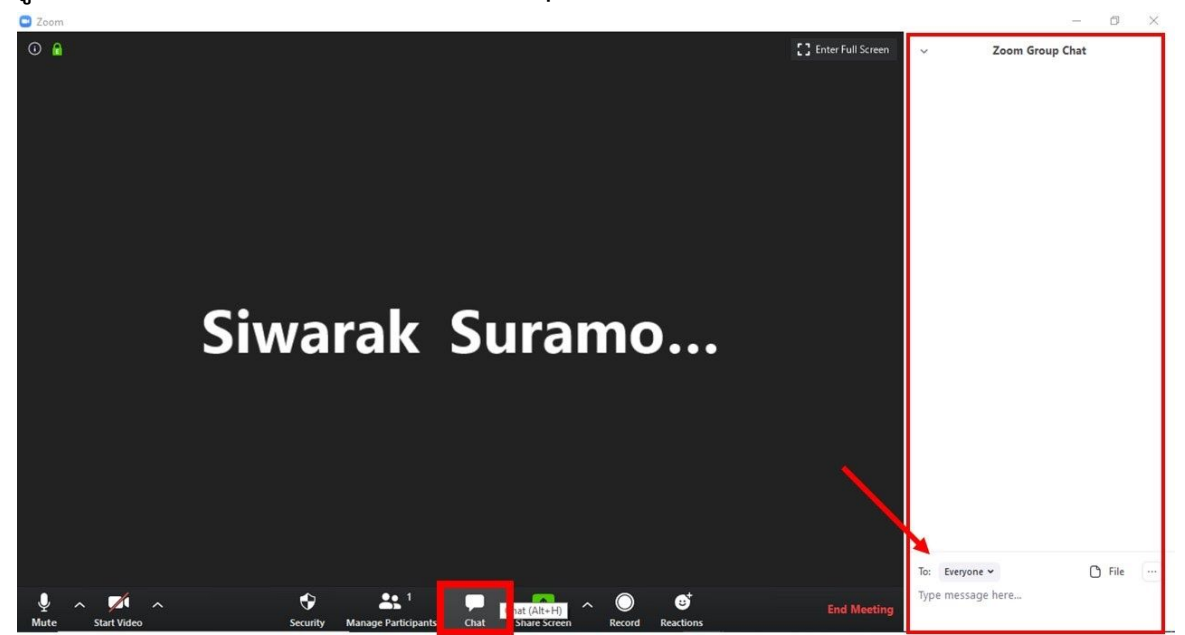

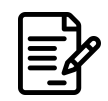

โฮสต์ (ครู) สามารถนำเสนอหน้าจอโปรแกรมอื่นบนหน้าคอมพิวเตอร์ของ โฮสต์ (ครู) ได้ โดยสามารถตั้งค่า "One participant can share at a time"เพื่อให้ในการประชุมสามารถแบ่ง ปันหน้าจอได้ผู้เดียว หรือ "Mutiple participants can share simultaneously" เพื่อให้ผู้เข้าร่วม การประชุมหลาย ๆ คนสามารถแบ่งปันหน้าจอของตนเองได้พร้อม ๆ กัน และใน "Advanced Sharing Options..." สามารถตั้งค่าว่าผู้ใดสามารถ "Share Screen" ได้ ในกรณีที่ผู้สอนไม่ ต้องการให้ผู้เรียนรบกวนระหว่างการ Share Screen ให้ผู้สอนตั้งค่าในหัวข้อของ "Who can share?"เป็น "Only Host"

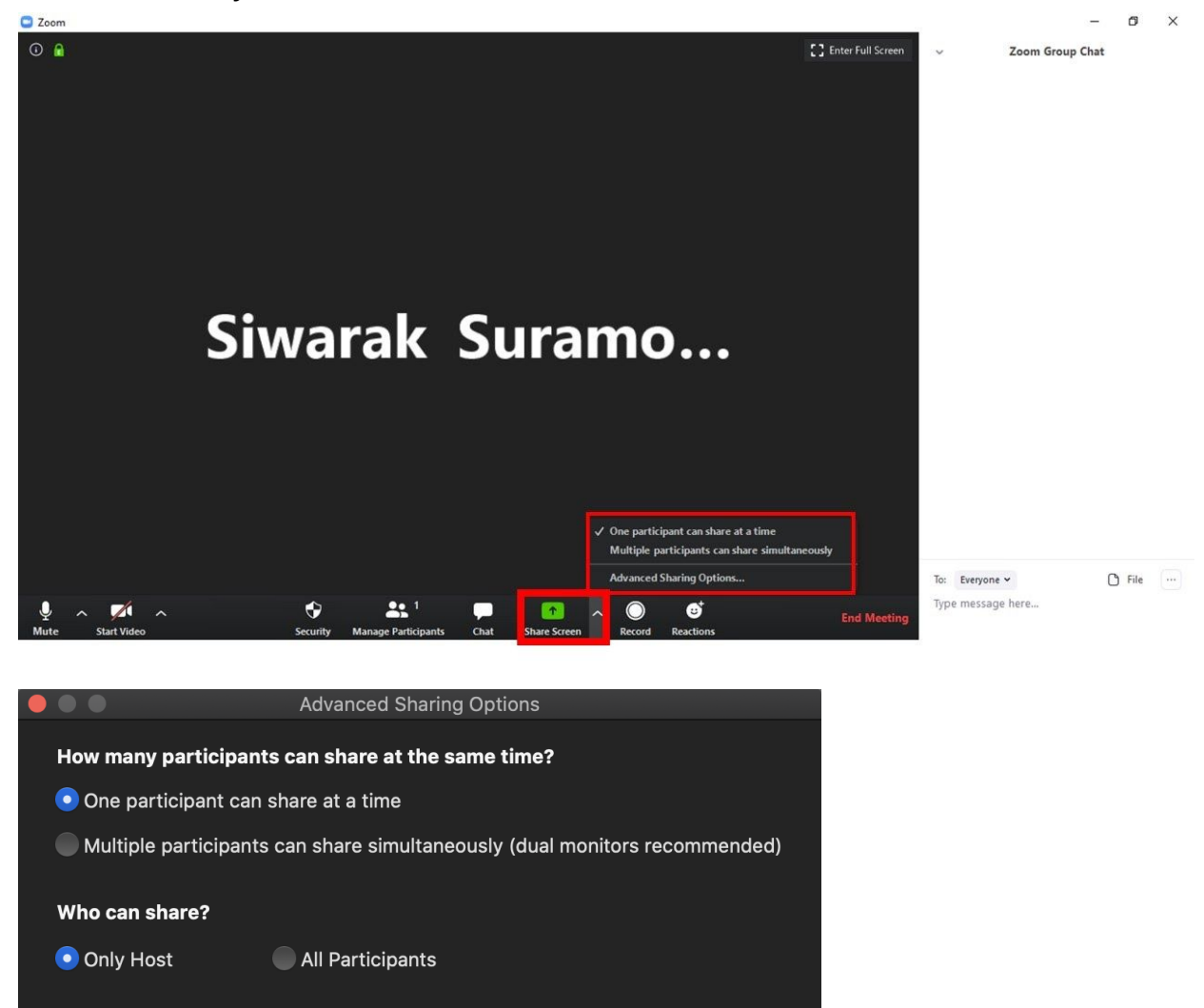

Who can start sharing when someone else is sharing?

Only Hos

All Participants

| 1 |             |
|---|-------------|
|   | <b>_</b> ]∕ |
|   |             |
|   | _           |

# 7.7. ฟังชั่น "Record"

โฮสต์ (ครู) สามารถกดบันทึกวีดิโอการประชุมได้ซึ่งการบันทึกจะสำเร็จเมื่อการประชุมสิ้นสุด

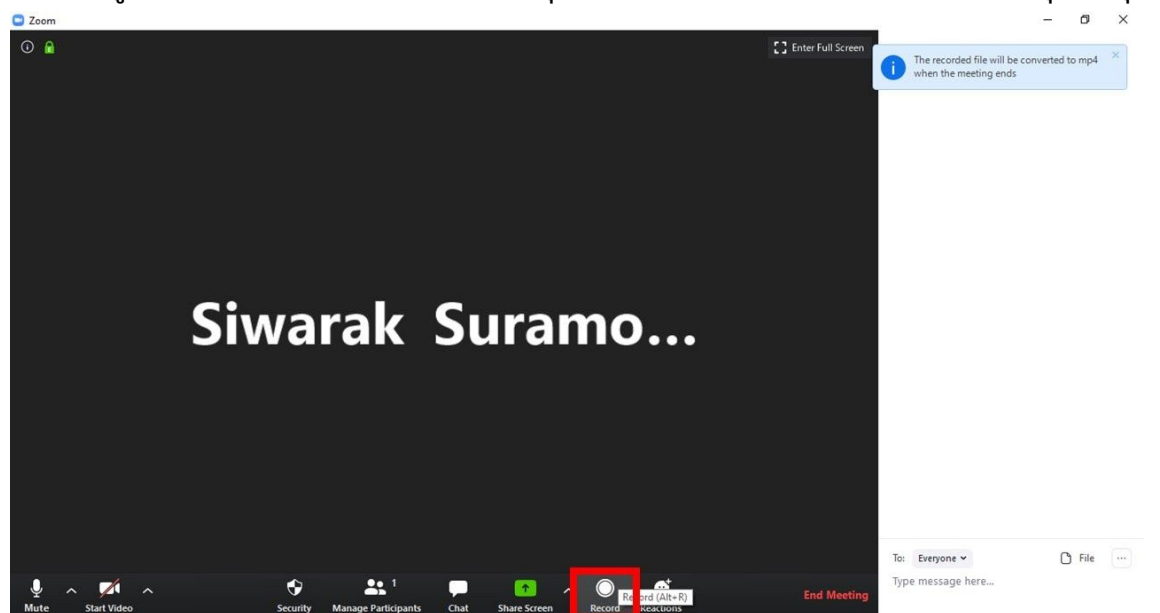

# 7.8. ฟังชั่น "Reactions"

เป็นการโชว์ Reactions "ปรบมือ" และ "ยอดเยี่ยม" เพื่อเสริมแรงบวกให้กับนักเรียน หรือสามารถให้ผู้เรียนตอบสนองต่อสิ่งเราผู้สอนกำลังนำเสนออยู่ได้

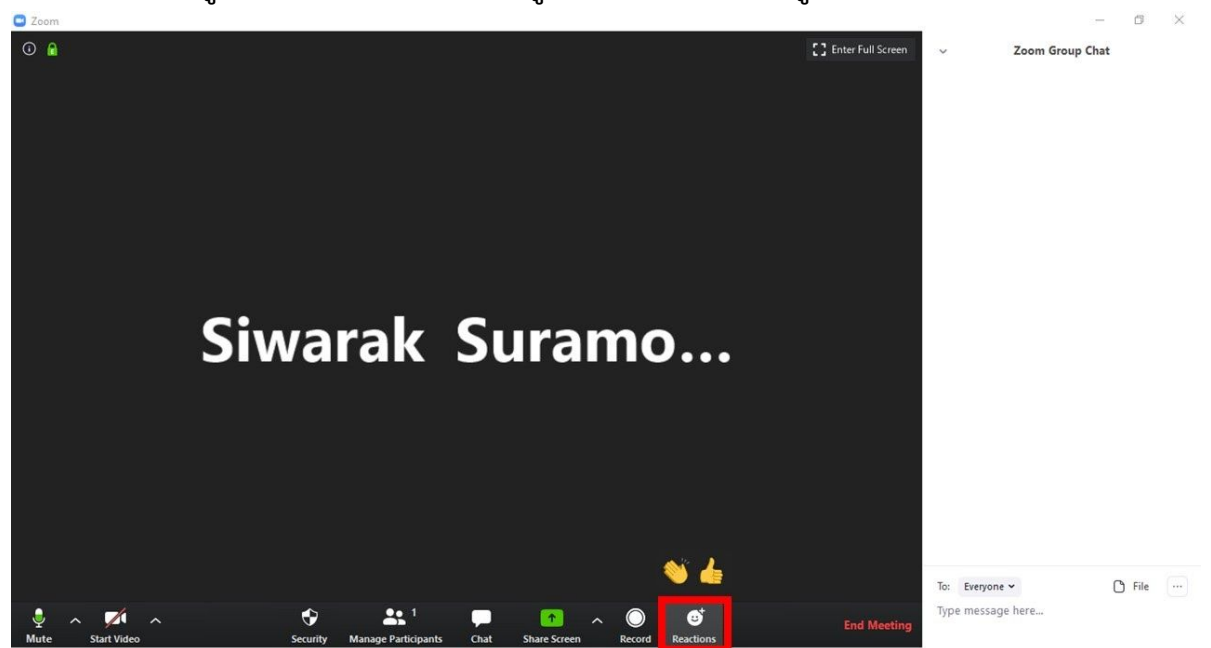

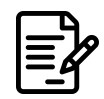

7.9. ฟังชั่น "End Meeting" เป็นคำสั่งเพื่อสิ้นสุดการประชุม ในกรณีที่มีการบันทึกการสอนไว้หลังจากนี้จะเป็นการ ประมวลวีดิโอที่ได้ทำการบันทึกไว้ก่อนหน้า

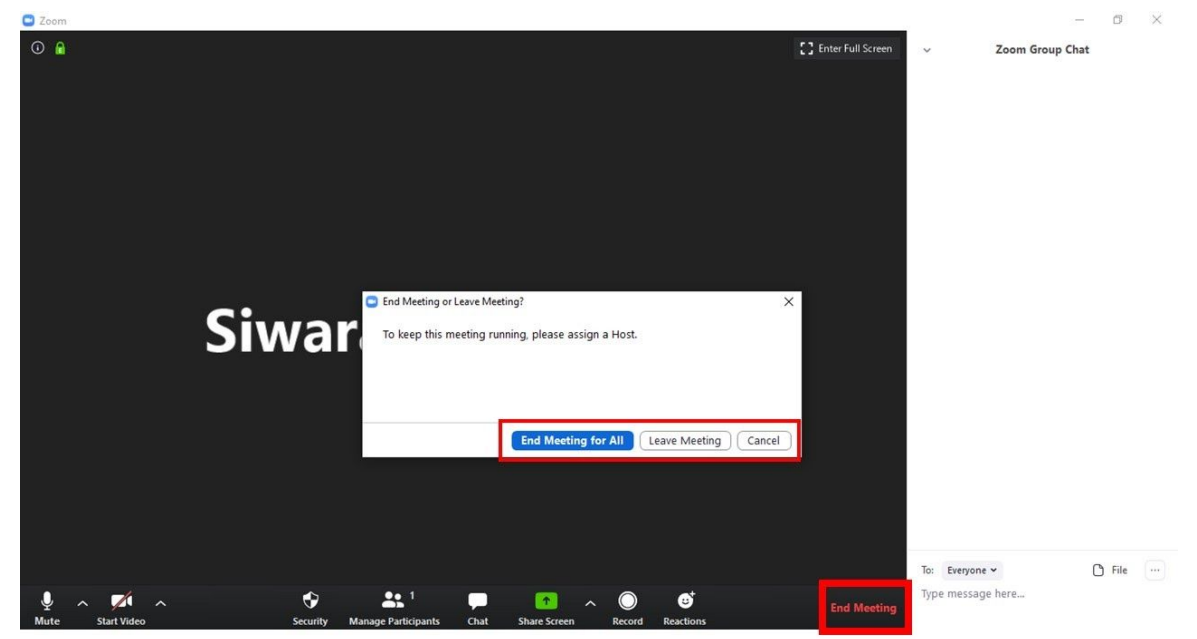

# 8. กลวิธีการจัดการเรียนการสอนด้วย Zoom

- 8.1. สร้างข้อตกลงกับผู้เรียนว่าด้วยการเรียนผ่านแอปพลิเคชัน Zoom เพื่อให้การ สอนสามารถดำเนินไปได้อย่างราบรื่นและมีประสิทธิภาพ ขอให้ผู้เรียนปฏิบัติดัง ต่อไปนี้
  - 8.1.1. กำหนดช่วงเวลาการเริ่มเข้าชั้นเรียน 10 15 นาที ก่อนการเรียนการสอน และควรให้ผู้เรียนเข้าเรียนตรงต่อเวลา
  - 8.1.2. เมื่อเข้าชั้นเรี้ยน ให้ผู้เรียน Mute Microphone เพื่อป้องกันเสียงรบกวน
  - 8.1.3. ให้ผู้เรียนเปลี่ยนชื่อเป็นชื่อจริง หรือชื่อเล่น ห้อง เลขที่ และห้องเรียนของ นักเรียน เช่น [เลขที่]\_[ห้อง]\_[ชื่อนักเรียน]

ตัวอย่างเช่น "49 109 ปวริศร์ ปิงเมือง"

- 8.1.4. หากมีข้อซักถามห<sup>ี</sup>รือต้<sup>้</sup>องการแ<sup>้</sup>สดงความคิดเห็น สามารถพิมพ์ใน Chat หรือการยกมือ (Raise hand) เมื่อผู้สอนอนุญาตแล้วจึงแสดงความคิดเห็น ผ่านไมโครโฟนของตนเอง
- 8.2. การแชร์หน้าจอ (Share Screen) โดยใช้กระดานไวท์บอร์ด หรือรูปภาพในการนำ เสนอสื่อสารสนเทศหรือสื่ออื่น ๆ แก่ผู้เรียน
- 8.3. ให้เวลาในการส่งเสริมการตอบค่ำถาม<sup>ู้</sup>และการแสดงความคิดเห็นของผู้เรียน โดย ให้เวลาผู้เรียนคิดสักครู่หลังผู้สอน ถามคำถามจบ ใช้เวลาสักครู่เพื่อตรวจสอบช่อง แชทหรือวิดีโอของนักเรียน (ถ้าใช้กล้อง) เพื่อจะได้ให้ผลป้อนกลับ (Feedback) แก่ผู้เรียน หากผู้เรียน มีการแสดงความคิดเห็นหรือซักถามปัญหาผ่านแชทหรือ วิดีโอ
- 8.4. ดูที่กล้องเพื่อส่งเสริมปฏิสัมพันธ์ระหว่างผู้สอนและผู้เรียนมากขึ้นมากขึ้นในขณะ ที่กำลังสอน ผ่านกล้องวิดีโอ
- 8.5. ใช้การพูดเสมือนเรียนแบบตัวต่อตัว พร้อมทั้งตรวจสอบว่าไมโครโฟนอยู่ในระยะ ที่เหมาะสมเพื่อประสบการณ์ทางเสียงที่ดีที่สุดของผู้เรียน เมื่อมีการนำเสนอ รูปภาพ ไฟล์เอกสาร หรือวิดิโอ ควรให้เวลาผู้เรียนเปิดหรือเข้าถึงสื่อที่ผู้สอนได้นำ เสนอและแบ่งปันก่อนหน้าเพื่อดำเนินกิจกรรมการเรียนต่อไป (ในกรณีอาจนี้อาจ จะต้องใช้คาบคู่ไปกับ Google Classroom หรือ Schoology หรือ ช่องทางการ สื่อสารกับผู้เรียนอื่น ๆ)
- 8.6. ผู้เรียนสามารถแบ่งปันเอกสารหรือนำเสนอหน้าจอของตนเองได้ด้วย ดังนั้นผู้สอน สามารถจัดกิจกรรมให้ผู้เรียนนำเสนอผลงานหรือ โครงงานของผู้เรียนได้
- 8.7. ระหว่างการบรรยายหรือดำเนินกิจกรรมที่สำคัญ ผู้สอนสามารถ Record (บันทึก) การบรรยายหรือกิจกรรมดังกล่าว เพื่อให้ ผู้เรียนสามารกกลับมาทบทวนบทเรียน ได้ และเพื่อไม่ให้วิดีโอนี้ยาวเกินไปผู้สอนสามารถ Pause การบันทึกในช่วงที่ ไม่ สำคัญได้ โดยวิดีโอดังกล่าวจะประมวลผลหลังจบการเรียนการสอน เมื่อผู้สอน คลิกปุ่ม End Meeting
- 8.8. โดยป<sup>ุ</sup>กติ Basic Plan ซึ่งเป็นบริการฟรี จะกำหนดความยาวการประชุม 40 นาที และผู้เข้าร่วมการประชุม 100 คนต่อ 1 การประชุม <u>โดยประเทศไทยไม่ได้รับการ</u> <u>สนับสนุนให้สามารถใช้บริการได้มากกว่านี้</u>

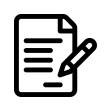

# เอกสารอ้างอิง

- กระทรวงศึกษาธิการ. (2563). การเปิดเรียนของสถานศึกษาในสังกัดและในกำกับของ กระทรวงศึกษาธิการ. กรุงเทพฯ: ศูนย์เทคโนโลยีสารสนเทศและการสื่อสาร สำนักงาน ปลัดกระทรวงศึกษาธิการ.
- 2. Moore, J., Dickson-Deane, C., Galyen, K., & Chen, W. (2010). *Designing for E-learn, Online, and Distance Learning Environments: Are They the Same?*
- ประกอบ กรณีกิจ. (2563). On Facebook [หน่วยปฏิบัติการวิจัยสิ่งประดิษฐ์และ นวัตกรรมการศึกษา - EDII Research Unit]. Retrieved April 21, 2563, from <u>https://www.facebook.com/permalink.php?story\_fbid=1090789937972439&id=</u> <u>661388240912613</u>

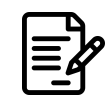

ภาคผนวก

# ขั้นตอนการตั้งค่าความปลอดภัยให้กับการประชุมใน Zoom

เนื่องด้วย Federal Bureau of Investigation (FBI) เป็นหน่วยสืบสวนคดีอาญาของ กระทรวงยุติธรรมของประเทศสหรัฐอเมริกา ได้ แจ้งเตือนรูปแบบการก่อกวนที่เรียกว่า Zoombombing ที่พุ่งเป้าไปยังการประชุมวีดิโอคอลออนไลน์ผ่านแอปพลิเคชัน Zoom

FBI มีการประกาศแจ้งเตือนวันนี้ถึงรูปแบบของการก่อกวนลักษณะใหม่ภายใต้ชื่อ Zoombombing ซึ่งผู้ก่อเหตุนั้นอาศัยการเข้าถึงระบบประชุมวิดิโอคอลออนไลน์อย่าง Zoom, Microsoft Teams, หรือ WebEx และก่อกวนด้วยวิธีการต่างๆ อาทิ ส่งเสียงรบกวนหรือเปิดกล้อง เพื่อแสดงร่างกายเปลือย ก่อนจะบันทึกปฏิกิริยาการตอบสนองไปเผยแพร่บนเครือข่ายสังคม ออนไลน์

อ้างอิงจากการสอบสวนโดย FBI มีโรงเรียนในเขตแมสซาชูเซตส์อย่างน้อย 2 แห่งที่มีการ แจ้งเหตุในลักษณะเดียวกันนี้ โดยผู้ก่อเหตุเข้าถึงห้องเรียนออนไลน์ของทางโรงเรียนซึ่งใช้งาน ระบบ Zoom ก่อนจะมีการตะโกนก่อกวน, ดูหมิ่นรวมไปถึงเปิดเผยที่อยู่ของอาจารย์ของโรงเรียน

การป้องกันเหตุในลักษณะนี้สามารถทำได้ผ่านการตั้งค่าระบบประชุมออนไลน์ให้เหมาะ สม โดยในกรณีของ Zoom นั้น ทาง FBI แนะนำให้ผู้ใช้งานตั้งค่าให้การประชุมเป็น Private เสมอ , ไม่แชร์หรือเผยแพร่ลิงค์สำหรับเข้าถึงในเครือข่ายสังคมออนไลน์, กำหนดค่า Screen sharing ให้เฉพาะกับ Host ของการประชุม รวมไปถึงตั้งค่ารหัสผ่านในการเข้าถึง

ที่มา

https://www.bleepingcomputer.com/news/security/fbi-warns-of-ongoing-zoom-bombing-attacks-o n-video-meetings/?fbclid=IwAR2kPe741H0j0js66TbizVeHQXs94KyL45M3SXyK9236kWgtKy-1fNaDL eE

ดังนั้นขั้นตอนสำหรับการใช้งาน Zoom เพื่อให้เกิดความปลอดภัยต่อการจัดการเรียนการสอนทั้งผู้สอน

| Personal Meeting ID Settings                                           |
|------------------------------------------------------------------------|
| Personal Meeting ID                                                    |
| Upgrade to Pro to Change                                               |
| Password                                                               |
| Require meeting password 573135                                        |
| Video                                                                  |
| Host: On O Off Participants: O On O Off                                |
| Audio                                                                  |
| Telephone Ocomputer Audio OTelephone and Computer Audio                |
| Dial in from Edit                                                      |
| Advanced Options ^                                                     |
| Enable waiting room                                                    |
| Enable join before host                                                |
| Mute participants on entry                                             |
| <ul> <li>Automatically record meeting on the local computer</li> </ul> |

|   | <u> </u>   |
|---|------------|
|   | Ξ19        |
|   | $= \alpha$ |
| l |            |

ผู้ใช้ Zoom ทุกคนจะได้รับ "Personal Meeting ID" (PMI) ที่เชื่อมโยงกับบัญชี ถ้าหากให้ PMI กับ บุคคลอื่นๆ หรือ PMI หลุดไปสู่สาธารณะ ผู้ไม่หวังดีจะสามารถทำการตรวจสอบว่ามีการประชุมอยู่หรือไม่ และ อาจเข้ามาร่วมประชุมหรือก่อกวนได้หากไม่ได้กำหนดรหัสผ่าน

2. ใส่รหัสผ่านในการประชุมทุกครั้ง

เมื่อทำสร้างการห้องประชุมใหม่ Zoom จะเปิดใช้งานการตั้งค่า "Require meeting password" โดย อัตโนมัติและกำหนดรหัสผ่านแบบสุ่ม 6 หลัก และไม่ควรยกเลิกการตั้งค่านี้เนื่องจากจะทำให้ทุกคนหรือผุ้ ก่อกวนสามารถเข้าถึงการประชุมได้โดยไม่ได้รับอนุญาต

3. สร้างห้อง Waiting Room

Zoom สามารถเปิดใช้งานฟีเจอร์ Waiting Room เพื่อป้องกันผู้ใช้เข้าสู่การประชุมโดยไม่ได้รับการ ยอมรับจากโฮสต์ (ผู้ที่สร้างการประชุม) ก่อนได้รับอนุญาต

4. ไม่ควรอนุญาตให้มีการ Join Before Host

ผู้ที่สร้างการประชุมควรควบคุมและหมั่นตรวจสอบผู้ที่เข้าร่วมการประชุมอยู่เสมอว่าเป็นผู้ที่ได้รับ อนุญาตจริงหรือไม่โดยเฉพาะอย่างยิ่งในการประชุมในเรื่องประเด็นที่ออนไหว การตั้งค่า Enable waiting room เป็นค่าเปิดจะส่งผลให้ผู้ที่เข้าถึงคนแรกกลายเป็นโฮสต์และมีสิทธิ์ในการควบคุมเรียกดูข้อมูลของผู้เข้า ร่วมการประชุมโดยอัตโนมัติโดยอัตโนมัติ ดังนั้นตัวเลือกของ Enable waiting room จึงไม่เคยถูกเปิดใช้งาน โดยไม่จำเป็น

5. ปิดการแชร์หน้าจอของผู้เข้าร่วม

เพื่อป้องกันไม่ให้ผู้ไม่หวังดีก่อกวนและแย่งชิงการประชุม ควรป้องกันไม่ให้ผู้เข้าร่วมประชุมคนอื่นๆ นอกเหนือจากโฮสต์สามารถแชร์หน้าจอได้

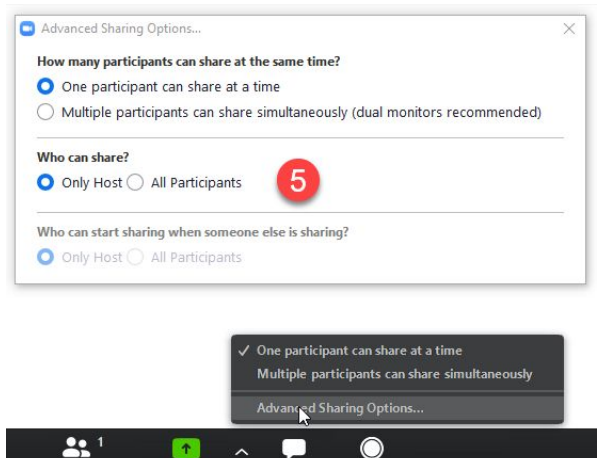

6. ล็อคการประชุมเมื่อทุกคนเข้าร่วมเรียบร้อยแล้ว

หากทุกคนเข้าร่วมการประชุมครบแล้วและไม่ได้เชิญใครเข้าร่วมการประชุมเพิ่ม ควรล็อคการประชุม เพื่อไม่ให้มีใครสามารถเข้าร่วมการประชุม หรือเข้ามาก่อกวนได้

7. อย่าโพสต์รูปภาพการประชุม Zoom สู่สาธารณะ

ถ้าหากภาพถ่ายการประชุมผ่าน Zoom ถูกเปิดเผยต่อสาธารณะผู้ไม่หวังดีจะสามารถเห็น Meeting ID การประชุม จากนั้นผู้ไม่หวังดีสามารถทดลองเข้าร่วมการประชุมโดยใช้ Meeting ID การประชุมที่เปิดเผยต่อ สาธารณะได้โดยไม่ต้องรับเชิญ

8. อย่าโพสต์ลิงค์การประชุมในที่สาธารณะ

เมื่อสร้างห้องประชุมผ่าน Zoom ไม่ควรโพสต์ลิงก์ที่จะไปยังการประชุมสู่สาธารณะ การกระทำเช่นนั้น จะทำให้เครื่องมือค้นหาเช่น Google จัดทำบันทึกและเปิดให้ค้นหาลิงค์ดังกล่าว และทำให้ทุกคนที่สามารถ

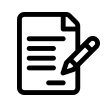

้ค้นหาลิงก์การประชุมสามารถเข้าถึงการประชุมได้ เนื่องจากการตั้งค่าเริ่มต้นใน Zoom คือการฝังรหัสผ่านใน ลิงค์คำเชิญ

9. ระวังมัลแวร์ที่แฝงมาในไฟล์ติดตั้ง Zoom

เนื่องจากการระบาดของโรค Coronavirus ที่เพิ่มขึ้นอย่างรวดเร็วได้มีการแอบแฝงมัลแวร์ โดยกระจาย ผ่านเว็บไซต์ฟิชชิ่ง, อีเมล์ฟิชชิ่งและการโจมตีอื่น ๆ ที่เกี่ยวข้องกับข่าวการระบาด โดยมัลแวร์ที่ถูกสร้างขึ้นและ แฝงไปกับไฟล์การติดตั้งแอพพลิเคชั่น Zoom เพื่อความปลอดภัยโปรดตรวจสอบการดาวน์โหลดไคลเอนต์ แอพพลิเคชั่น Zoom ทุกครั้งที่ทำการดาวน์โหลด และดาวน์โหลดโดยตรงจากเว็บไซต์ https://zoom.us/ ที่ถูก ต้องเท่านั้น

ที่มา <u>https://www.secnia.go.th/2020/04/06/รวมขั้นตอนการตั้งค่าความปลอดภัย/</u>